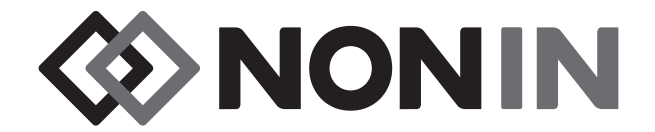

# **Operator's Manual**

# Lifesense<sup>®</sup> LS1-9R

# Vital Signs Monitor Capnography/Pulse Oximeter

English

**CAUTION:** Federal law (USA) restricts this device to sale by or on the order of a licensed practitioner.

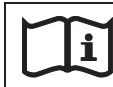

Consult Instructions for Use.

Nonin makes no claim for use of the product other than those uses specified herein and disclaims any liability resulting from other uses. Observe all warnings, cautions, and notes.

Unauthorized use, copying, or distribution of this manual is prohibited without written consent from Nonin Medical, Inc.

Nonin Medical, Inc. 13700 1st Avenue North Plymouth, MN 55441 USA

+1 (763) 553-9968 (outside USA) 800-356-8874 (USA and Canada) Fax: +1 (763) 553-7807 E-mail: info@nonin.com

Nonin Medical B.V. Prins Hendriklaan 26 1075 BD Amsterdam, Netherlands

+31 (0)13 - 79 99 040 (Europe) Fax: +31 (0)13 - 79 99 042 E-mail: infointl@nonin.com

nonin.com

References to "Nonin" in this manual imply Nonin Medical, Inc. Nonin, LifeSense, TrendSense, Flexi-Form, FlexiWrap, and PureLight are registered trademarks or trademarks of Nonin Medical, Inc.

© 2019 Nonin Medical, Inc. 8830-001-07

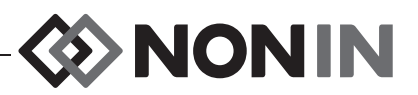

## Contents

| Indications for Use                                      | 1  |
|----------------------------------------------------------|----|
| Warnings                                                 | 1  |
| Cautions                                                 | 2  |
| Guide to Symbols                                         | 5  |
| Introduction                                             | 6  |
| About LifeSense                                          | 6  |
| About Capnometry                                         | 6  |
| About Pulse Oximetry                                     | 6  |
| Operator Requirements                                    | 7  |
| Displays and Controls                                    | 8  |
| Monitor Front View                                       | 8  |
| Monitor Rear View                                        | 14 |
| Monitor Right Side View                                  | 15 |
| Using the LifeSense Monitor                              | 16 |
| Stationary Operation                                     | 16 |
| Battery Operation                                        | 16 |
| Mounting                                                 | 17 |
| Pulse Oximeter Sensor                                    | 17 |
| Intended Use                                             | 17 |
| Applying the Sensor                                      | 17 |
| Sample Line                                              | 18 |
| Intended Use                                             | 18 |
| Applying the Sample Line                                 | 18 |
| Nafion Tubing                                            | 19 |
| Attaching the Nafion Tubing                              | 19 |
| Single-Patient Use, Disposable Moisture Trap and Filters | 19 |
| Replacing the Moisture Trap/Filter                       | 19 |
| I rend Screen                                            | 20 |
|                                                          | 20 |
| Preparations                                             | 20 |
| Turn on the Monitor                                      | 21 |
| Check the Alarm Limits                                   | 22 |
| Disconnect the Patient                                   | 22 |
| Connecting the Device into a Medical System              | 22 |
| Settings and Alarms                                      | 23 |
| Touch Panel Display                                      | 23 |
| Factory Default Settings                                 | 23 |
| Alarm Limits                                             | 24 |
| Pulse Limits                                             | 24 |
| SpO <sub>2</sub> Limits                                  | 24 |
| Respiration Limits                                       | 24 |

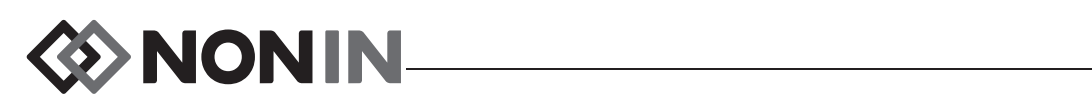

## **Contents (Continued)**

| EtCO <sub>2</sub> Limits                                                                                                    | 24                                                                                                    |
|----------------------------------------------------------------------------------------------------|----------------------------------------------------------------------------------------------------|
| Changing Settings                                                                                                    | 24                                                                                                    |
| Alarms                                                                                                    | 25                                                                                                    |
| Alarm Function                                                                                                    | 25                                                                                                    |
| Alarm Silence                                                                                                    | 25                                                                                                    |
| High Priority Alarm                                                                                                    | 26                                                                                                    |
| Low Priority Alarm                                                                                                    | 27                                                                                                    |
| Disable Alarms                                                                                                    | 27                                                                                                    |
| Maintenance and Inspection                                                                                                    | 28                                                                                                    |
| Battery Operation                                                                                                    | 28                                                                                                    |
| Charging the Battery                                                                                                    | 28                                                                                                    |
| Checking Battery Capacity                                                                                                    | 28                                                                                                    |
| Battery Message                                                                                                    | 28                                                                                                    |
| Battery Care                                                                                                    | 29                                                                                                    |
| Maintenance                                                                                                    | 29                                                                                                    |
| Ensuring Optimal Performance                                                                                                    | 29                                                                                                    |
| Cleaning the Meniter                                                                                                    | 29                                                                                                    |
|                                                                                                    | 29                                                                                                    |
| Recommended Inspections and Functional Check                                                                                                    | 29<br>30                                                                                                    |
|                                                                                                    |                                                                                                    |
|                                                                                                    | 22                                                                                                    |
| Troubleshooting                                                                                                    | 32                                                                                                    |
| Troubleshooting<br>Fault Messages                                                                                                    | <b>32</b>                                                                                                    |
| Troubleshooting<br>Fault Messages<br>Troubleshooting                                                                                                    | <b>32</b><br>32<br>33                                                                                                    |
| Troubleshooting<br>Fault Messages<br>Troubleshooting<br>Accessories                                                                                                    | 32<br>32<br>33<br><b>34</b>                                                                                                    |
| Troubleshooting<br>Fault Messages<br>Troubleshooting<br>Accessories<br>Monitor Accessories                                                                                                    | 32<br>33<br>34<br>34                                                                                                    |
| Troubleshooting<br>Fault Messages<br>Troubleshooting<br>Accessories<br>Monitor Accessories<br>Pulse Oximeter Accessories                                                                                                    | 32<br>33<br>34<br>34<br>35                                                                                                    |
| Troubleshooting<br>Fault Messages<br>Troubleshooting<br>Accessories<br>Monitor Accessories<br>Pulse Oximeter Accessories<br>Capnography Accessories                                                                                                    | 32<br>33<br>34<br>34<br>35<br>36                                                                                                 |
| Troubleshooting<br>Fault Messages<br>Troubleshooting<br>Accessories<br>Monitor Accessories<br>Pulse Oximeter Accessories<br>Capnography Accessories<br>Technical Information                                                                                                    | 32<br>33<br>34<br>35<br>36<br>37                                                                                                 |
| Troubleshooting<br>Fault Messages<br>Troubleshooting<br>Accessories<br>Monitor Accessories<br>Pulse Oximeter Accessories<br>Capnography Accessories<br>Technical Information<br>Operating Environment                                                                                                    | 32<br>33<br>34<br>35<br>36<br>37<br>37                                                                                           |
| Troubleshooting<br>Fault Messages<br>Troubleshooting<br>Accessories<br>Monitor Accessories<br>Pulse Oximeter Accessories<br>Capnography Accessories<br>Technical Information<br>Operating Environment<br>Storage Environment                                                                                                    | 32<br>33<br>34<br>35<br>36<br>37<br>37<br>37                                                                                     |
| Troubleshooting<br>Fault Messages<br>Troubleshooting<br>Accessories<br>Monitor Accessories<br>Pulse Oximeter Accessories<br>Capnography Accessories<br>Technical Information<br>Operating Environment<br>Storage Environment<br>Power Requirements                                                                                                    | 32<br>33<br>34<br>35<br>36<br>37<br>37<br>37<br>37                                                                               |
| Troubleshooting<br>Fault Messages<br>Troubleshooting<br>Accessories<br>Monitor Accessories<br>Pulse Oximeter Accessories<br>Capnography Accessories<br>Technical Information<br>Operating Environment<br>Storage Environment<br>Power Requirements<br>System Specifications                                                                                                    | 32<br>33<br>34<br>35<br>36<br>37<br>37<br>37<br>37<br>37<br>38                                                                   |
| Troubleshooting                                                                                                    | 32<br>33<br>34<br>35<br>36<br>37<br>37<br>37<br>37<br>38<br>39                                                                   |
| Troubleshooting         Fault Messages         Troubleshooting         Accessories         Monitor Accessories         Pulse Oximeter Accessories         Capnography Accessories         Capnography Accessories         Derating Environment         Storage Environment         Power Requirements         System Specifications         Pulse Oximeter Specifications         SpO <sub>2</sub> Accuracy Testing                                                                                               | 32<br>33<br>34<br>35<br>36<br>37<br>37<br>37<br>37<br>37<br>37<br>39<br>39<br>39                                                 |
| Troubleshooting         Fault Messages         Troubleshooting         Accessories         Monitor Accessories         Pulse Oximeter Accessories         Capnography Accessories         Technical Information         Operating Environment         Storage Environment         Power Requirements         System Specifications         Pulse Oximeter Specifications         SpO2 Accuracy Testing         Capnography Specifications                                                                         | 32<br>33<br>34<br>35<br>36<br>37<br>37<br>37<br>37<br>37<br>37<br>37<br>39<br>39<br>39<br>40                                     |
| Troubleshooting         Fault Messages         Troubleshooting         Accessories         Monitor Accessories         Pulse Oximeter Accessories         Capnography Accessories         Technical Information         Operating Environment         Storage Environment         Power Requirements         System Specifications         Pulse Oximeter Specifications         SpO2 Accuracy Testing         Capnography Specifications         Manufacturer's Declaration                                      | 32<br>33<br>34<br>35<br>36<br>37<br>37<br>37<br>37<br>37<br>37<br>39<br>39<br>40<br>41                                           |
| Troubleshooting         Fault Messages         Troubleshooting         Accessories         Monitor Accessories         Pulse Oximeter Accessories         Capnography Accessories         Technical Information         Operating Environment         Storage Environment         Power Requirements         System Specifications         Pulse Oximeter Specifications         SpO2 Accuracy Testing         Capnography Specifications         Manufacturer's Declaration         Pulse Oximeter Response Time | 32<br>33<br>34<br>34<br>35<br>36<br>37<br>37<br>37<br>37<br>37<br>37<br>39<br>39<br>40<br>41<br>45                               |
| Troubleshooting         Fault Messages         Troubleshooting         Accessories         Monitor Accessories         Pulse Oximeter Accessories         Capnography Accessories         Technical Information         Operating Environment         Storage Environment         Power Requirements         System Specifications         Pulse Oximeter Specifications         SpO2 Accuracy Testing         Capnography Specifications         Manufacturer's Declaration         Pulse Oximeter Response Time | 32<br>33<br>34<br>34<br>35<br>36<br>37<br>37<br>37<br>37<br>37<br>37<br>37<br>37<br>37<br>37<br>37<br>39<br>40<br>41<br>45<br>46 |

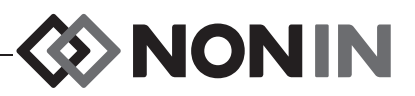

## Figures

| Figure 1. Start-up Screens                   | . 8 |
|----------------------------------------------|-----|
| Figure 2. Operating Screen                   | 10  |
| Figure 3. Trend Screen                       | 13  |
| Figure 4. Rear View of Monitor               | 14  |
| Figure 5. Right Side of Monitor              | 15  |
| Figure 6. Replacing the Moisture Trap/Filter | 20  |

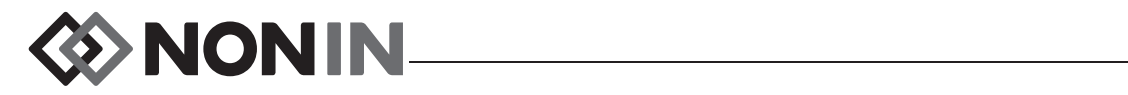

## **Tables**

| Table 1. | Start-up Screen Icons and Display Descriptions                     | . 9 |
|----------|--------------------------------------------------------------------|-----|
| Table 2. | Device and Operating Screen Icons and Display Descriptions         | 10  |
| Table 3. | Trend Screen Icons and Display Descriptions                        | 13  |
| Table 4. | Rear View Features and Descriptions                                | 14  |
| Table 5. | Right Side Components and Descriptions                             | 15  |
| Table 6. | Factory Default Settings                                           | 23  |
| Table 7. | High Priority Alarm Parameters and Causes                          | 26  |
| Table 8. | Low Priority Alarm Parameters and Causes                           | 27  |
| Table 9. | Electromagnetic Emissions                                          | 41  |
| Table 10 | . Electromagnetic Immunity                                         | 42  |
| Table 11 | . Guidance and Manufacturer's Declaration—Electromagnetic Immunity | 43  |
| Table 12 | . Recommended Separation Distances                                 | 44  |

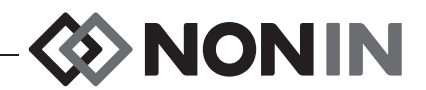

## **Indications for Use**

The LifeSense<sup>®</sup> Model LS1-9R Capnography/Pulse Oximeter monitor is indicated for use in simultaneously measuring and displaying functional oxygen saturation of arterial hemoglobin (SpO<sub>2</sub>), end tidal carbon dioxide (EtCO<sub>2</sub>), respiration, and pulse rate of well or poorly perfused adult, pediatric, and infant patients. It is intended for use in environments where patients require continuous, non-invasive monitoring of these parameters by a healthcare professional (e.g., hospitals, medical facilities, post-operative care, within facility patient transport or home use.

## Warnings

Do not use LifeSense in an MR environment or in the presence of flammable anesthetics or gases.

Do not use LifeSense during defibrillation.

LifeSense is intended only as an adjunct in patient assessment. It must be used in conjunction with other methods of assessing clinical signs and symptoms.

LifeSense is not intended to be used as a primary diagnostic apnea monitor.

Verify all alarm settings and limits during system start up to ensure that they are set as intended.

A hazard can exist if different presets are used on multiple LifeSense monitors in one care area.

To prevent improper performance and/or patient injury, verify compatibility of the monitor, sensor(s), and accessories before use.

No modifications to the device are allowed as it may affect device performance.

Inspect the pulse oximeter sensor application site at least every 6 to 8 hours to ensure correct sensor alignment and skin integrity. Patient sensitivity to sensors and/or adhesive strips may vary due to medical status or skin condition.

Avoid excessive pressure to the sensor application site as this may cause damage to the skin beneath the sensor.

Never allow liquids to enter into or to be spilled onto the monitor. If liquid has penetrated into the monitor it must be checked by Nonin Technical Service.

Accessories marked "single-use" must be used on one patient only and be disposed of after usage.

To avoid patient injury, use only Nonin-branded PureLight<sup>®</sup> pulse oximeter sensors. These sensors are manufactured to meet the accuracy specifications of Nonin pulse oximeters. Using other manufacturers' sensors can result in improper pulse oximeter performance.

Only use power supplies that either are supplied with LifeSense or specified by Nonin (see "Accessories").

When selecting a sensor application site use an extremity without a catheter, blood pressure cuff, or intravascular infusion line.

Do not use a damaged sensor. If the sensor is damaged in any way, discontinue use immediately and replace the sensor.

Misuse or improper handling of the pulse oximeter sensor could damage the sensor or the cable, which may lead to inaccurate readings. Never alter or modify the sensor since this may affect the performance or accuracy.

If the LifeSense fails to respond as described, discontinue use and contact Nonin Technical Service.

Use only Nonin recommended accessories and replacement parts (see "Accessories").

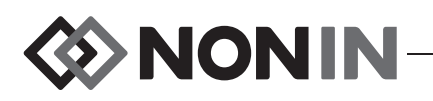

## Warnings (Continued)

LifeSense displays a BATT LOW message when it has approximately 20 minutes of use remaining before it shuts itself off.

EtCO<sub>2</sub> value will be diluted when used in combination with supplemental oxygen. To get a true EtCO<sub>2</sub> reading it is recommended that the supplemental oxygen is disconnected for a few seconds.

Oximeter readings may be affected by the use of an electrosurgical unit (ESU).

This device should not be used adjacent to or stacked with other equipment. If adjacent or stacked use is necessary, the device should be observed carefully to verify normal operation.

Prior to connecting LifeSense to the power supply and the power outlet, be sure to verify the voltage and frequency rating on the power supply are the same as the power outlet. If this is not the case, do not connect the monitor and power supply to the power outlet.

Ensure that all alarm volumes are audible in all situations. Do not cover or obstruct any speaker openings.

The use of accessories other than those specified in this manual may result in increased electromagnetic emission and/or decreased immunity of this device.

As with all medical equipment, carefully route patient cables and connections to reduce the possibility of entanglement, strangulation, or injury to the patient.

When turning on the monitor, verify that a beep is heard each time a button is pressed. If a beep is not heard, do not use the device. The speaker may not be functioning properly.

## Cautions

LifeSense should only be operated by trained licensed practitioners.

To prevent damage to the monitor, operate and store the monitor in an upright position.

Setting alarm limits to extremes can render the alarm system useless.

Secure LifeSense with mounting hardware if used in transport vehicles.

Do not mount LifeSense directly above the patient. If the monitor is mounted, be sure to check that the adjustable mounting clamp is securely affixed.

When mounting the monitor to a mobile pole, mounting the monitor higher than 1.5 meters (5 feet) or mounting more than 2 kilograms (4.5 pounds) of equipment onto the pole may result in tipping, damage to the equipment, or injury.

Always turn off the monitor prior to cleaning the monitor or changing the pulse oximeter sensor or moisture trap and/ or filter.

Portable and mobile RF communications equipment can affect medical electrical equipment.

The sample line, moisture trap, and filter are single-use disposable components. Do not disassemble the plastic parts of the single-use disposable moisture trap. Dispose all components in accordance with your local, state or national regulations regarding waste management.

Ear Clip and Reflectance SpO<sub>2</sub> sensors are not recommended for pediatric or infant/neonatal use. The accuracy of these sensors has not been established for pediatric or infant/neonatal use.

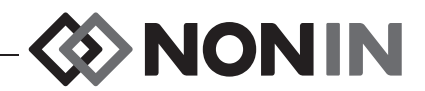

## Cautions (Continued)

This equipment complies with IEC 60601-1-2 for electromagnetic compatibility for medical electrical equipment and/ or systems. This standard is designed to provide reasonable protection against harmful interference in a typical medical installation. However, because of the proliferation of radio-frequency transmitting equipment and other sources of electrical noise in healthcare and other environments, it is possible that high levels of such interference due to close proximity or strength of a source might disrupt the performance of this device. Medical electrical equipment needs special precautions regarding EMC, and all equipment must be installed and put into service according to the EMC information specified in this manual.

Set or adjust alarm parameters one at a time.

Do not cover or block speaker opening. This may significantly reduce the sound volume.

Before each use, it is the operator's responsibility to verify that the alarm limits are appropriate for the patient being monitored.

Always clean the Nonin PureLight reusable sensor after each patient use. Before cleaning, unplug it from the monitor.

The patient's nasal passage may dry out if continuous monitoring is required. Check patient on a regular basis for nasal comfort.

If the  $EtCO_2$  value is out of normal range (4.4 – 5.7 Vol%/KPa or 33 – 43 mmHg) an internal air leak is possible. Replace the single-use disposable moisture trap and repeat the calibration procedure. If the problem persists, contact Nonin Technical Service.

If LifeSense is intended to be stored for longer periods of time, always charge the battery to full capacity before storing it in order to prevent damage to the equipment.

Avoid rapid temperature change or extreme temperatures. This can cause malfunction.

Never store or transport LifeSense where condensation can occur. However, if this has occurred, wait until all condensation has evaporated before using LifeSense.

Do not attempt to replace the battery inside the monitor. The battery is not field replaceable and cannot be replaced by the operator. Use only Nonin-specified components. Contact Nonin Technical Service when the battery needs replacing. Battery replacement by inadequately trained personnel could result in a hazardous situation.

Do not charge Li-Ion batteries at a temperature of 0 °C (32 °F) or less as this may result in significantly reduced battery life.

The sample line, moisture trap, Nafion tubing, filter, and T-connector are single-patient use, disposable components. Dispose all components in accordance with your local, state, or national regulations regarding waste management.

Do not sterilize or autoclave the monitor or sensors. Do not immerse in liquids. Do not disassemble the plastic parts of the single-use disposable moisture trap.

Never open the monitor housing/case. By opening the case you render your warranty invalid.

The oximeter sensor might not work on cold extremities due to reduced circulation. Warm or rub the finger to increase circulation, or reposition the sensor.

In compliance with the European Directive on Waste Electrical and Electronic Equipment (WEEE) 2002/96/EC, do not dispose of this product as unsorted municipal waste. This device contains WEEE materials; please contact your distributor regarding take-back or recycling of the device. If you are unsure how to reach your distributor, please call Nonin for your distributor's contact information.

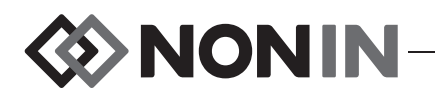

## **Cautions (Continued)**

This device is designed to determine the percentage of arterial oxygen saturation of functional hemoglobin. Factors that may degrade pulse oximeter performance or affect the accuracy of the measurement include the following:

- excessive ambient light
- excessive motion
- electrosurgical interference
- blood flow restrictors (arterial catheters, blood pressure cuffs, infusion lines, etc.)
- moisture in the sensor
- improperly applied sensor
- incorrect sensor type

- inadequate signal
- venous pulsations
- anemia or low hemoglobin concentrations
- cardiogreen and other intravascular dyes
- carboxyhemoglobin
- methemoglobin
- dysfunctional hemoglobin
- artificial nails or fingernail polish

Each time the system is turned on, all audible alarms are disabled for 2 minutes unless the operator presses the Audible Alarm Pause/Resume button.

Capnography alarms are not active until the first breath is detected.

Oximetry alarms are not active until the first pulse is detected.

A functional tester cannot be used to assess the accuracy of a pulse oximeter monitor or sensor.

Be careful not to drop LifeSense on the floor or strike it against hard surfaces. If such an incident happens, do not use LifeSense until a functional test has been carried out.

All parts and accessories connected to the serial port of this device must be certified according to at least IEC Standard EN 60950 or UL 1950 for data-processing equipment.

The monitor is equipped with automatic barometric pressure compensation. End tidal pCO<sub>2</sub> values displayed are calculated based on an atmospheric pressure of 760 mmHg and pH<sub>2</sub>O of 47 mmHg (example: 760 - 47 = 713,  $713 \times 5\% = 36$  mmHg).

Water or other liquid in the sampling tube may cause erroneous CO<sub>2</sub> readings.

Ensure that all connections are tight, leak-free, and properly attached.

If the Nafion tubing becomes contaminated or damaged during use, discard it and replace it with a new one.

Radios and cell phones or similar devices may affect the LifeSense and should be kept at least 2.5 meters (8 feet) away from the device. Field strengths from fixed transmitters, such as base stations for radio (cellular/cordless) telephones and land mobile radios, amateur radio, AM and FM radio broadcast towers and TV broadcast towers may affect accuracy.

Failure of a network data coupling (serial cable/connectors) will result in loss of data transfer.

Before first use and before storing this monitor, fully charge battery.

If not in continuous use, fully charge battery at six-month intervals

Before first use and before storing this monitor, fully charge battery.

If not in continuous use, fully charge battery at six-month intervals.

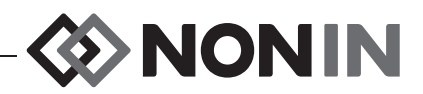

# **Guide to Symbols**

This table describes the symbols found on the LifeSense monitor and in this manual.

| Symbol                 | Meaning                                                                                                    |  |
|------------------------|----------------------------------------------------------------------------------------------------|--|
| $\land$                | CAUTION!                                                                                                    |  |
| Ĩ                      | Consult Instructions for Use                                                                                                    |  |
| <b>E</b>               | Follow Instructions for Use                                                                                                    |  |
| <u>۲</u>               | Type BF-Applied Part                                                                                                    |  |
|                        | Indicates separate collection for electrical and electronic equipment (WEEE).                                                                                         |  |
| REF                    | Model/article number                                                                                                    |  |
| SN                     | Serial number                                                                                                    |  |
| IPX2                   | Protected against vertically falling water drops when enclosure is tilted up to 15 degrees per IEC 60529.                                                             |  |
| c UL us                | UL Mark for Canada and the United States with respect to electric shock, fire, and mechanical hazards only in accordance with UL 60601-1 and CAN/CSA C22.2 No. 601.1. |  |
|                        | Manufacturer                                                                                                    |  |
|                        | ON/OFF                                                                                                    |  |
| X                      | Audible Alarm Pause/Resume                                                                                                    |  |
| $\bigcirc$             | Charging indicator. This indicator is green when the monitor is connected to a power outlet.                                                                          |  |
|                        | DC input. Used for connecting the power supply.                                                                                                    |  |
| 10101                  | Serial interface for use with either TrendSense™ data memory module or NC1, Nurse Call Accessory.                                                                     |  |
| NONIN SpO <sub>2</sub> | Input used for connecting a Nonin-branded PureLight SpO <sub>2</sub> sensor.                                                                                          |  |
|                        | Indoor use only                                                                                                    |  |
|                        | Class II, double insulated                                                                                                    |  |
|                        | Date of manufacture                                                                                                    |  |

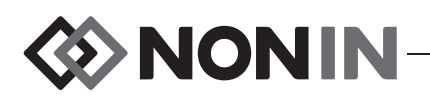

## Introduction

## About LifeSense

LifeSense allows healthcare professionals to non-invasively monitor pulse oximetry and capnometry on either intubated or spontaneously breathing patients. This very useful combination serves as a reliable indication of the patient's respiratory and ventilation status.

When measuring EtCO<sub>2</sub>, the patient is attached to the monitor by a sample line that can be an airway adapter for an endotracheal tube, a nasal cannula, or a nasal cannula with supplemental oxygen delivery. A variety of sample lines can be used and connected to a specially designed moisture trap, which is easily snapped into the slot on the left side of the monitor. The sampling lines or cannulas can be used with or without Nafion<sup>®</sup> tubing. Pulse rate and SpO<sub>2</sub> are measured by a Nonin-branded PureLight<sup>®</sup> finger clip sensor, provided with the system. Use only those accessories and replacement parts recommended by Nonin. Refer to the "Accessories" section for more information.

LifeSense has visual and audible alarms when limit readings are outside the predefined limits. Limits can easily be adjusted using the touch panel display. The operator can pause or resume the alarm by pressing the Audible Alarm Pause/Resume button.

LifeSense has a touch panel display where settings and adjustments are made. The touch panel display also shows battery status and fault messages. The only buttons on the monitor, ON/OFF and Audible Alarm Pause/Resume, are located on the upper right corner of the front panel. Next to these buttons there is a small indicator that turns green when the monitor is connected to a power outlet. LifeSense operates on battery power for approximately 8 hours.

## About Capnometry

The monitor uses sidestream non-dispersive infrared (NDIR) spectroscopy to continuously measure the amount of carbon dioxide ( $CO_2$ ) during every breath, the amount of  $CO_2$  present at the end of exhalation (EtCO<sub>2</sub>), and respiratory rate (RR). Capnometry has been proven to be a reliable method for detecting esophageal intubation, hypoventilation, and disengagement of the endotracheal tube during mechanical ventilation.

**CAUTION:** When using sample lines that also deliver oxygen to the patient, it is important to be aware that the  $EtCO_2$  value will be diluted when used in combination with supplemental oxygen. To obtain a true  $EtCO_2$  reading, it is recommended that the supplemental oxygen be disconnected for a few seconds.

## About Pulse Oximetry

Pulse oximetry is a non-invasive method that passes red and infrared light through perfused tissue and detects the fluctuating signals caused by arterial pulses. Well-oxygenated blood is bright red, while poorly oxygenated blood is dark red. The pulse oximeter determines functional oxygen saturation of arterial hemoglobin (SpO<sub>2</sub>) from this color difference by measuring the ratio of absorbed red and infrared light as the volume fluctuates with each pulse.

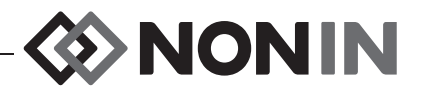

## **Operator Requirements**

The LifeSense monitor is easy to operate. Each operator should read this manual before using the monitor. LifeSense should only be operated by licensed practitioners.

# ♦ NONIN

# **Displays and Controls**

A standard LifeSense set-up consists of a monitor, single-use disposable moisture trap with filters, Nonin-branded PureLight finger clip sensor (Model 8000AA), nasal cannula, and power supply. See "Accessories" for information on optional accessories.

All operator settings are adjusted using the touch panel display on the monitor.

## **Monitor Front View**

When the monitor is turned on, it displays the start-up screens (figure 1 and table 1) and then the operating (figure 2 and table 2) and trend (figure 3 and table 3) screens. The following section describes the icons on these screens as well as their functions.

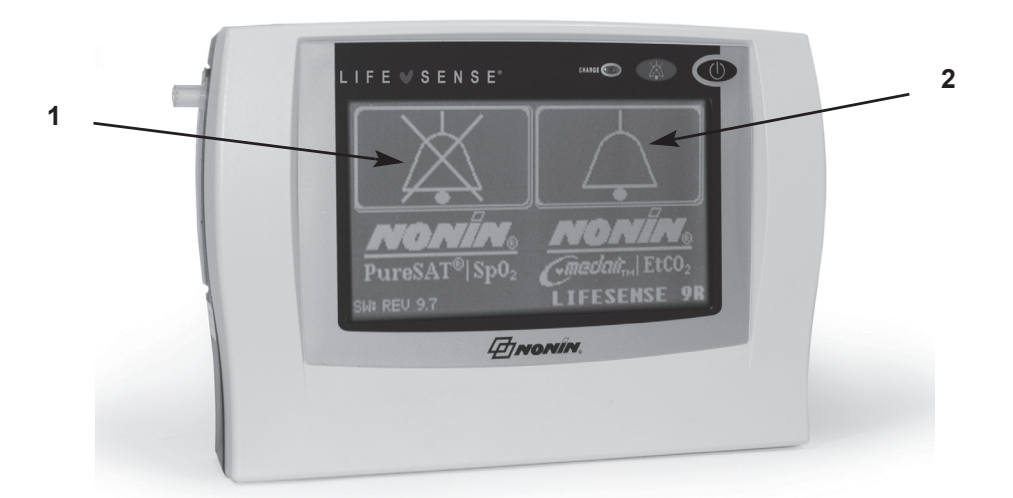

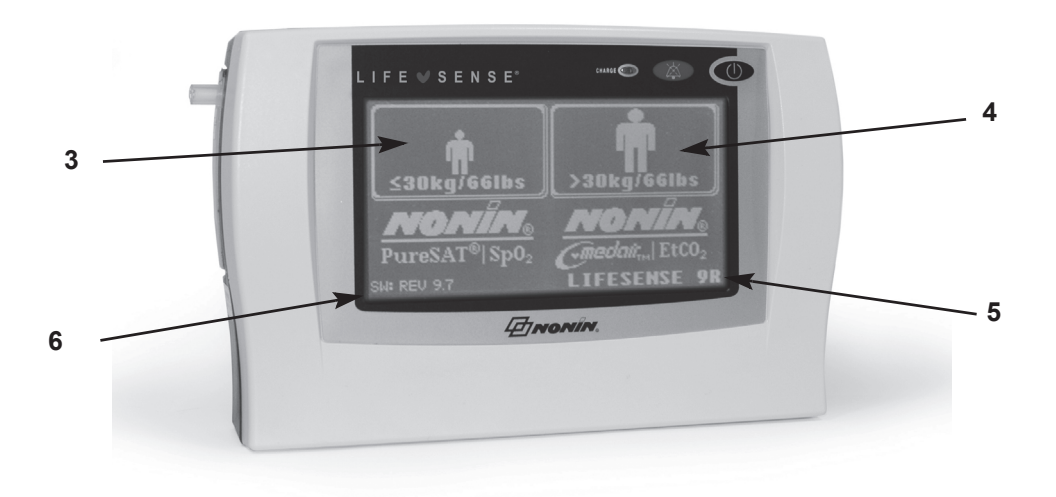

Figure 1: Start-up Screens

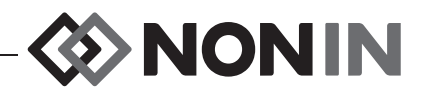

| No. | Name                                         | Description                                                                                                    |
|-----|----------------------------------------------|----------------------------------------------------------------------------------------------------|
| 1.  | Audible Alarm<br>Disable                     | Pressing this icon turns the audible alarms off.<br>It disables the audible alarms by setting all lower limits to 0.                                                                   |
| 2.  | Audible Alarm<br>Enable                      | Pressing this icon turns the audible alarms on.<br>Default if no icon is chosen.                                                                                                    |
| 3.  | ≤30kg/66lbs<br>                              | Pressing this icon selects the default alarm limits for patients<br>weighing 30 kg (66 lbs) or less.<br>Only available if Audible Alarm Enable icon is chosen on previous<br>screen.   |
| 4.  | >30kg/66lbs                                  | Pressing this icon selects the default alarm limits for patients<br>weighing more than 30 kg (66 lbs).<br>Only available if Audible Alarm Enable icon is chosen on previous<br>screen. |
| 5.  | LifeSense Version                            | Shows LifeSense version.<br>If an error occurs during start-up, an error number displays here<br>and an alarm activates.                                                               |
| 6.  | Software Revision<br>Level<br><b>SW: REV</b> | Shows the software revision level installed on the LifeSense monitor.                                                                                                    |

#### Table 1: Start-up Screen Icons and Display Descriptions

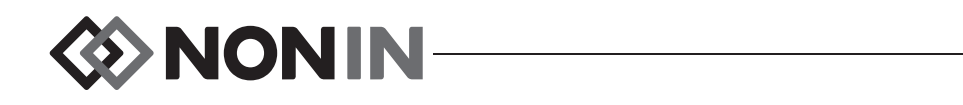

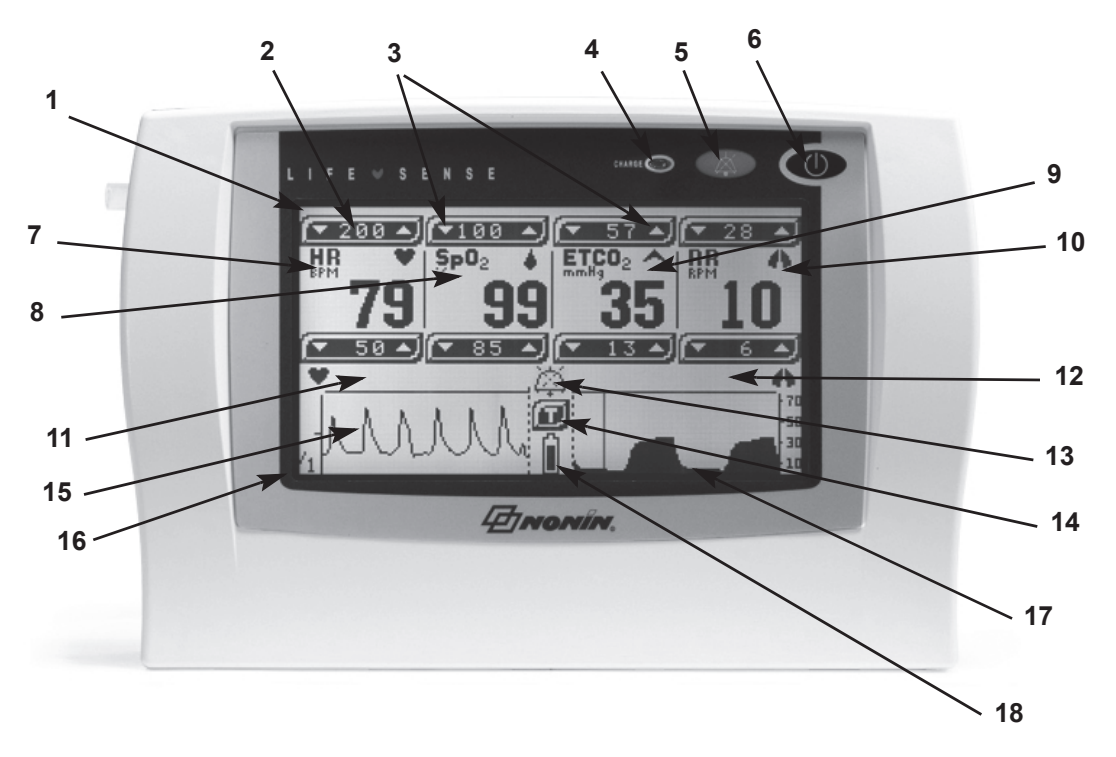

#### Figure 2: Operating Screen

| No. | Name           | Description                                                                                                    |
|-----|----------------|----------------------------------------------------------------------------------------------------|
| 1.  | LCD Display    | The LCD monitor displays parameters, graphs, menus, and other information.                                                                                                    |
|     |                | It is also a touch panel from which all the operator-defined settings are made.                                                                                                    |
| 2.  | Limit Settings | The upper figures represent the highest value set by the operator.                                                                                                    |
|     |                | The lower figures represent the lowest value set.                                                                                                    |
|     |                | When the parameter readings fall between the low and high<br>settings, they are treated as normal values. Values outside<br>these limits activate both audible and visual alarms. The limit<br>that triggered the alarm flashes on the display. |
| 3.  | Up/Down Bar    | Control buttons for increasing or decreasing an alarm limit.                                                                                                    |

#### Table 2: Device and Operating Screen Icons and Display Descriptions

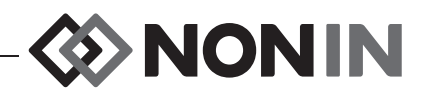

| No. | Name                          | Description                                                                                                    |
|-----|-------------------------------|----------------------------------------------------------------------------------------------------|
| 4.  | Charge Indicator              | This indicator is green whenever the power supply is connected and the battery is charging.                                                                                      |
|     |                               | <b>NOTE:</b> When the external power supply is disconnected, the device automatically switches to battery power without loss of functionality                                    |
| 5.  | Audible Alarm<br>Pause/Resume | Audible alarms alert the operator when readings are outside the preset limits.                                                                                                   |
|     |                               | The operator can temporarily disable one or more active<br>audible alarms by pressing this button. The audible alarms will<br>remain inactive until one of the following occurs: |
|     |                               | 2 minutes elapses.                                                                                                    |
|     |                               | Operator presses the Audible Alarm Pause/Resume<br>button again.                                                                                                    |
|     |                               | <ul> <li>New SpO<sub>2</sub>, capnography, or system audible alarm begins<br/>(see "Alarm Silence" section).</li> </ul>                                                          |
|     |                               | If there are no active audible alarms, pushing this button<br>temporarily disables all audible alarms for 2 minutes, unless<br>the operator presses the button again.            |
|     |                               | This button does not disable the visual alarms. The current alarm status displays on the LCD (see #13 below).                                                                    |
| 6.  | ON/OFF                        | This button turns the monitor ON or OFF. Press the button for more than 1 second to turn the monitor off.                                                                        |
|     |                               | Briefly pressing this button will also enable or disable the audible pulse beep function.                                                                                        |
|     |                               | <b>NOTE:</b> When enabled, the audible pulse beep (tone) increases as the pulse rate increases or decreases as the pulse rate decreases. The default setting is OFF.             |
| 7.  | HR                            | Displays the pulse rate as beats per minute.                                                                                                    |
|     |                               | The pulse rate is updated on the display each second.                                                                                                    |
| 8.  | SpO <sub>2</sub>              | Displays percent (%) oxygen saturation (%SpO <sub>2</sub> ).                                                                                                    |
|     |                               | The $SpO_2$ value is updated on the display every 1.5 seconds.                                                                                                    |
| 9.  | ETCO <sub>2</sub>             | Displays the volume of end tidal $CO_2$ in expired air. EtCO <sub>2</sub> is shown as mmHg or kPa.                                                                               |
|     |                               | The value is updated after each breath without averaging.                                                                                                    |

#### Table 2: Device and Operating Screen Icons and Display Descriptions (Continued)

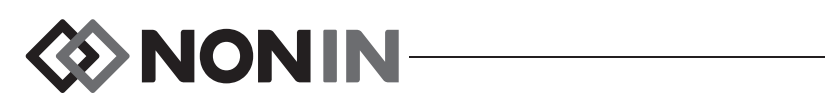

| Table 2: Device and Operating Screen Ic | cons and Display Descriptions (Continued) |
|-----------------------------------------|-------------------------------------------|
|-----------------------------------------|-------------------------------------------|

| No. | Name                             | Description                                                                                                    |
|-----|----------------------------------|----------------------------------------------------------------------------------------------------|
| 10. | RR                               | Displays the respiratory rate in breaths per minute.                                                                                             |
|     |                                  | The value is the mean of four breaths.                                                                                                    |
| 11. | Status Text                      | Shows alarm messages for the pulse oximeter and battery.<br>See "Alarms" section for more information.                                           |
| 12. | Status Text                      | Shows alarm messages for the capnometer. See "Alarms" section for more information.                                                              |
| 13. | Alarm Symbol                     | Space for alarm symbol. No symbol means audible alarms are enabled.                                                                              |
|     | $\land$                          | A bell with broken lines indicates one or more audible alarms are paused.                                                                        |
|     |                                  | A bell with solid lines indicates that audible alarms are disabled.                                                                              |
| 14. | Trend Icon                       | Touch this icon to display the trend screen. The trend screen remains visible until an alarm activates or until the operator touches the screen. |
|     |                                  | <b>NOTE:</b> When an alarm is active, this icon does not display on the monitor and the trend screen cannot be accessed.                         |
| 15. | Pulse Oximetry<br>Plethysmograph | Displays a graph giving information on the oximetry signal (plethysmograph). The signal displays 25 samples per second.                          |
| 16. | Plethysmograph<br>Scale Factor   | Displays a scale factor for the plethysmogram. Scale factor will be either /1, /2, /4, or /8 and is automatically set.                           |
| 17. | Respiration Graph                | Displays a graph of the CO <sub>2</sub> in expired air (capnograph).                                                                             |
| 18. | Battery Indicator                | Displays the battery status. See "Checking Battery Capacity" for more information.                                                               |

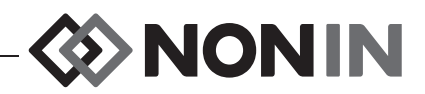

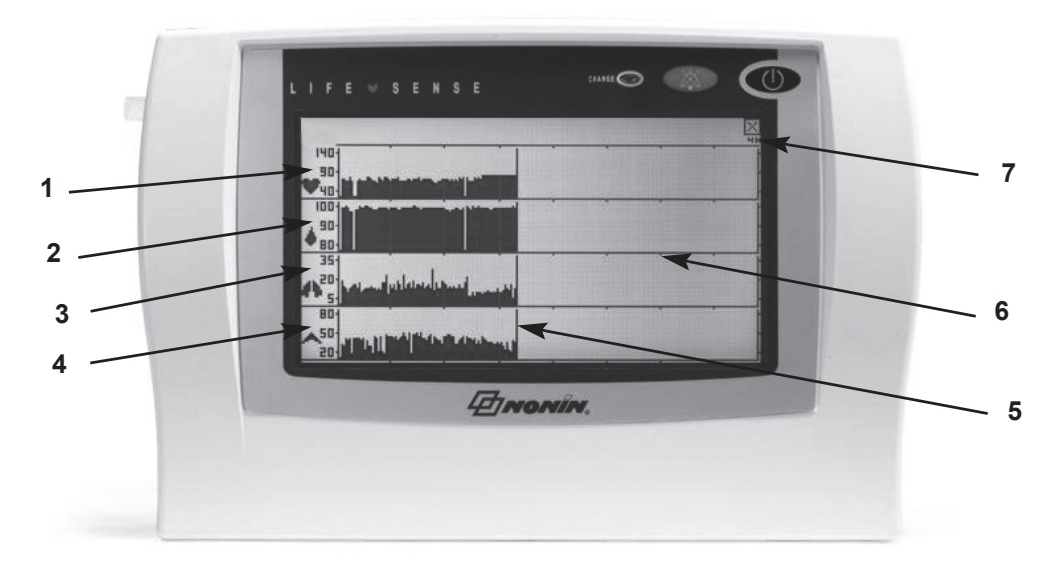

Figure 3: Trend Screen

| No. | Name                    | Description                                                                                                    |
|-----|-------------------------|----------------------------------------------------------------------------------------------------|
| 1.  | Trend HR                | Displays a trend graph of the pulse rate. This scale is fixed and cannot be changed.                                                                      |
| 2.  | Trend SpO <sub>2</sub>  | Displays a trend graph of the SpO <sub>2</sub> values. This scale is fixed and cannot be changed.                                                         |
| 3.  | Trend RR                | Displays a trend graph of the respiration rate. This scale is fixed and cannot be changed.                                                                |
| 4.  | Trend ETCO <sub>2</sub> | Displays a trend graph of the EtCO <sub>2</sub> values. This scale is fixed and cannot be changed.                                                        |
| 5.  | Trend Cursor            | A trend cursor points out where the actual sample is in the time interval.                                                                                |
| 6.  | Trend Timescale         | Timescale is presented in half-hour segments.                                                                                                    |
| 7.  | Trend Time              | The total trend time is approximately 4 hours of volatile internal memory. Data can be collected using the TrendSense memory module for download to a PC. |

# NONIN-

## Monitor Rear View

The moisture trap, filter, and equipment label are located on the back of the LifeSense (figure 4). Names and descriptions of each component are listed in table 4.

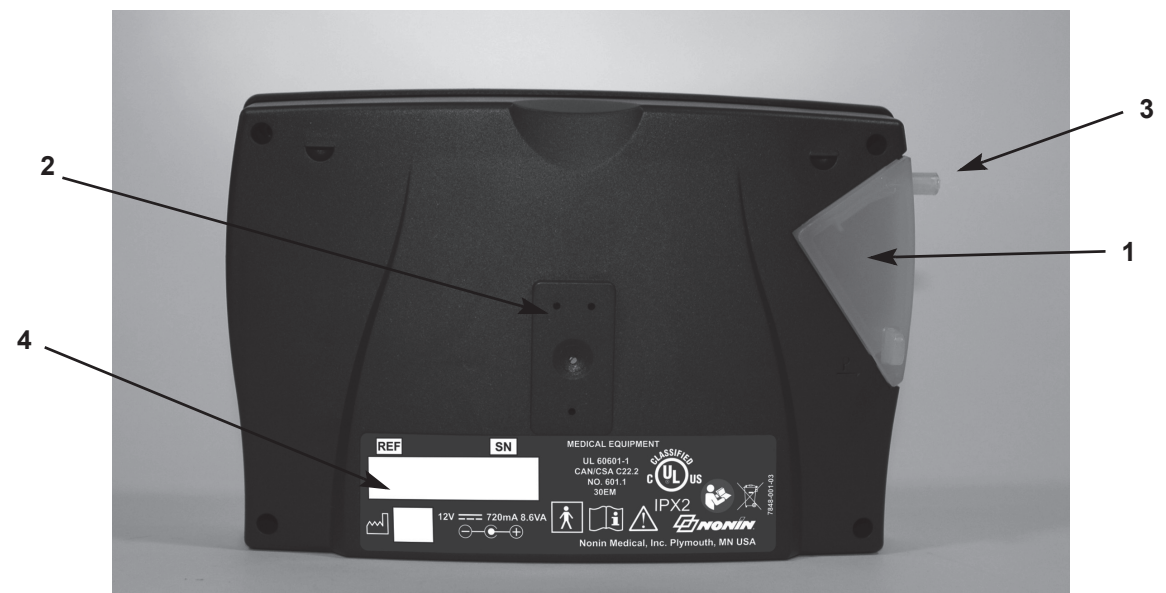

Figure 4: Rear View of Monitor

| Table 4: | Rear | View | <b>Features</b> | and | Descriptions |
|----------|------|------|-----------------|-----|--------------|
|----------|------|------|-----------------|-----|--------------|

| No. | Name                                                      | Description                                                                                                    |
|-----|-----------------------------------------------------------|----------------------------------------------------------------------------------------------------|
| 1.  | Single-Use,<br>Disposable<br>Moisture Trap<br>with Filter | The filter is a single-use disposable component and should be replaced<br>after each patient use or cleaning. It fits into the moisture trap and<br>protects the monitor from moisture. The moisture trap clicks into position<br>from the left hand side of the monitor. |
|     |                                                           | When the moisture trap is removed, guide marks (numbered 1 and 2) and arrows are visible on the back of the monitor. These guide marks help the user insert the moisture trap.                                                                                            |
|     |                                                           | 1. Slide the moisture trap into position.                                                                                                    |
|     |                                                           | 2. Press it down. Push tab out to remove.                                                                                                    |
| 2.  | Attachment<br>Holes                                       | Dedicated holes for attaching a mounting bracket. See "Accessories" if a mounting bracket is required. 2 mm screws can be used if there is a need to attach the monitor in a fixed position.                                                                              |
| 3.  | Luer Lock                                                 | Luer lock connector for attaching sample line, Nafion tubing, or cannula.                                                                                                    |
| 4.  | Equipment<br>Label                                        | The label contains the model number, serial number, manufacturing date, manufacturer, UL mark, and other applicable symbols. See the "Guide to Symbols" section for descriptions of the different symbols.                                                                |
|     |                                                           | Every LifeSense device has a unique serial number for identification.                                                                                                    |

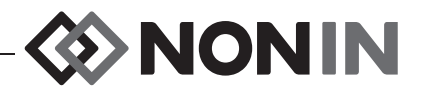

## Monitor Right Side View

Outputs and connections are located on the right hand side of the monitor as shown in figure 5. Names and descriptions of each component are listed in table 5.

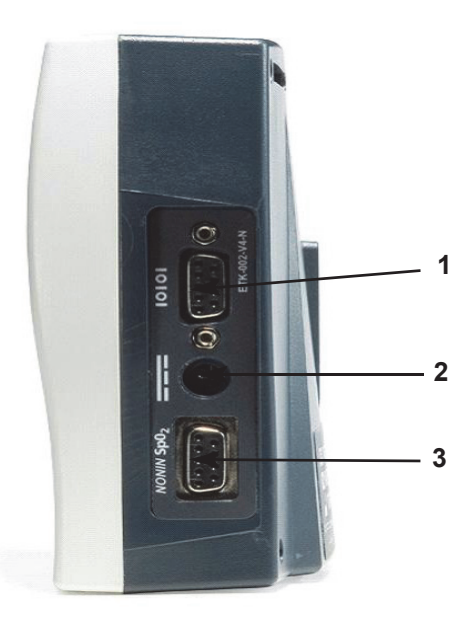

Figure 5: Right Side of Monitor

| Table 5: | <b>Right Side</b> | Components | and | Descriptions |
|----------|-------------------|------------|-----|--------------|
|          |                   |            |     |              |

| No. | Name                                                 | Description                                                                                                    |
|-----|------------------------------------------------------|----------------------------------------------------------------------------------------------------|
| 1.  | Serial Interface                                     | Serial interface works with either:                                                                                                    |
|     | 10101                                                | <ul> <li>TrendSense, to transfer data to a PC.</li> </ul>                                                                                                 |
|     |                                                      | NC1, Nurse Call Accessory, to add nurse call functionality.                                                                                               |
| 2.  | DC Input                                             | Used to connect the power supply to the monitor. Only use Nonin-<br>specified power supplies.                                                             |
| 3.  | SpO <sub>2</sub> Connector<br>NONIN SpO <sub>2</sub> | Used to connect the PureLight pulse oximeter sensor to the monitor. See "Accessories" for a list of pulse oximeter sensors. No other sensors may be used. |

WARNING: To avoid patient injury, use only Nonin-branded PureLight pulse oximeter sensors. These sensors are manufactured to meet the accuracy specifications of Nonin pulse oximeters. Using other manufacturers' sensors can result in improper pulse oximeter performance.

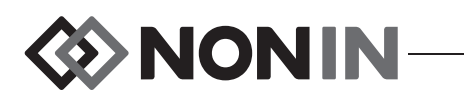

# **Using the LifeSense Monitor**

After unpacking the monitor and accessories, LifeSense is ready for use. Ensure the LifeSense battery is fully charged by viewing the status of the battery indicator on the display panel after the power supply is connected to the monitor and the power outlet.

**CAUTION:** To prevent damage to the monitor, operate and store the monitor in an upright position.

## Stationary Operation

<u>'!</u>`

- 1. Place the monitor in a position so the display can be clearly seen.
- 2. Connect the power supply to the monitor and to a power outlet. The green indicator  $\bigcirc$  on the front panel will light up as soon as the monitor is connected to the outlet.
- 3. Turn LifeSense monitor on by pressing the ON/OFF (1) button until you hear a beep.

WARNING: Prior to connecting LifeSense to the power supply and the power outlet, be sure to verify the voltage and frequency rating on the power supply are the same as the power outlet. If this is not the case, do not connect the monitor and power supply to the outlet.

WARNING: When turning on the monitor, verify that a beep is heard each time a button is pressed. If a beep is not heard, do not use the device. The speaker may not be functioning properly.

## **Battery Operation**

**CAUTION:** Before first use and before storing this monitor, fully charge battery.

**CAUTION:** If not continuous use, fully charge battery at six-month intervals.

Whenever the monitor is to be used portably or in an environment where there is no power, it can operate on battery power. This is only possible if the battery has been charged. Always plug in the power supply as soon as it is possible for the monitor to be connected to a power outlet.

- 1. Place the monitor in a position so the display can be clearly seen.
- 2. Turn LifeSense monitor on by pressing the ON/OFF <sup>(1)</sup> button until you hear a beep. The battery symbol on the touch panel display shows the battery capacity.
- 3. Plug the LifeSense power supply into the power outlet as soon as there is no need for battery operation.

WARNING: LifeSense displays a BATT LOW message when it has approximately 20 minutes of use remaining before it shuts itself off.

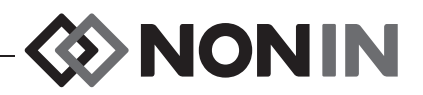

## Mounting

LifeSense can be equipped with a mounting bracket and adjustable mounting clamp, intended to fit most hospital rails, poles, and table edges. The mounting bracket is screwed onto the back side of the LifeSense monitor.

After attaching the mounting bracket to the monitor, securely clamp the monitor to the hospital rail, pole or table edge. If the pole is mobile, do not attach the monitor to the pole higher than 1.5 meters (5 feet) and do not exceed a total of 2 kilograms (4.5 pounds) of equipment on the pole.

Contact Nonin Customer Support to order a mounting bracket and adjustable mounting clamp.

**CAUTION:** Secure LifeSense with mounting bracket if used in transport vehicles.

**CAUTION:** Do not mount LifeSense directly above the patient. If the monitor is mounted, be sure to check that the adjustable mounting clamp is securely affixed.

**CAUTION:** When mounting the monitor to a mobile pole, mounting the monitor higher than 1.5 meters (5 feet) or mounting more than 2 kilograms (4.5 pounds) of equipment of onto the pole may result in tipping, damage to the equipment, or injury.

## **Pulse Oximeter Sensor**

#### Intended Use

/!\

Nonin-branded PureLight oximeter sensors are designed to non-invasively measure oxygen saturation (%SpO<sub>2</sub>), pulse rate, and plethysmographic pulse waves.

## Applying the Sensor

The following instructions refer to the sensor supplied in the LifeSense standard kit. Other sensors have separate instructions included in their packaging.

- 1. Choose the appropriate sensor for the patient that will be monitored.
- 2. Remove nail polish or artificial fingernails, if applicable.
- Insert a finger into the sensor until the end of the finger reaches the finger stop. Keep the fingernail facing the sensor top. Ensure long fingernails do not interfere with proper finger position.
- 4. Position the sensor so the cable lies on top of the hand. This places the light source on the fingernail side and the detector on the underside of the finger.

WARNING: When selecting a sensor application site, use an extremity without a catheter, blood pressure cuff, or intravascular infusion line.

WARNING: Do not use a damaged sensor.

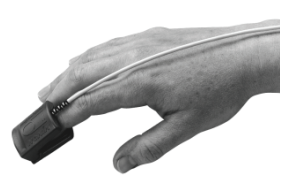

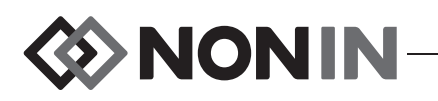

WARNING: Misuse or improper handling of the pulse oximeter sensor could damage the sensor or the cable, which may lead to inaccurate readings. Never alter or modify the sensor since this may affect the performance or accuracy.

WARNING: Inspect the pulse oximeter sensor application site at least every 6 to 8 hours to ensure correct sensor alignment and skin integrity. Patient sensitivity to sensors and/or adhesive strips may vary due to medical status or skin condition.

**CAUTION:** The presence of ambient light may affect the accuracy of the pulse oximeter sensor.

## Sample Line

#### **Intended Use**

'!`

The sample line is used to measure the content of carbon dioxide in expired air  $(EtCO_2)$ . It is single-use disposable tubing that attaches into the patient's nose and connects to the monitor's moisture trap with a Luer lock connector. One sample line is included in the standard kit. LifeSense can be fitted with several types of sample lines to best suit the patient (see "Accessories" section).

The following instructions refer to the sample line supplied in the LifeSense standard kit. Other sample lines have separate instructions included in their packaging.

#### WARNING: Use only Nonin-recommended accessories and replacement parts.

**CAUTION:** The sample line is a single-use, disposable component. Use a new sample line for each patient. Dispose the sample line in accordance with your local, state, or national regulations regarding waste management.

**CAUTION:** The patient's nasal passage may dry out if continuous monitoring is required. Check patient hourly for nasal comfort.

#### Applying the Sample Line

- 1. Insert the cannula into each nostril.
- 2. Place the tubing behind each ear.
- 3. Connect the Luer lock fitting to the moisture trap, twist to tighten.

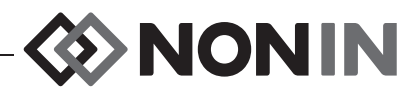

## Nafion Tubing

The Nafion tubing is a single-use disposable component designed to be placed between the moisture trap and the nasal cannula or sampling tubing to remove water vapor. It is intended for use only with Nonin's LifeSense and RespSense monitors.

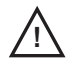

/!\

**CAUTION:** Water or other liquid in the sampling tube may cause erroneous  $CO_2$  readings.

**CAUTION:** Ensure that all connections are tight, leak-free, and properly attached.

**CAUTION:** If the Nafion tubing becomes contaminated or damaged during use, discard it and replace it with a new one.

## Attaching the Nafion Tubing

- 1. Connect male end of the Nafion tubing to the moisture trap. Turn clockwise to tighten.
- 2. Connect female end of the Nafion tubing to the sampling line or cannula. Turn clockwise to tighten.
- 3. Ensure that the Nafion tubing is firmly attached.

# Single-Patient Use, Disposable Moisture Trap and Filters

The moisture trap and filters are single-use disposable components. During long-term monitoring of a patient, the moisture trap fills up with liquid (condensed moisture from breathing). Check the moisture trap frequently and replace when necessary.

Make sure to keep a sufficient supply of new moisture traps and filters within easy reach.

When the moisture trap is removed, guide marks (numbered 1 and 2) and arrows, are visible on the back of the monitor. These guide marks help the operator insert the moisture trap.

## Replacing the Moisture Trap/Filter

CAUTION: The sample line, moisture trap, Nafion tubing, filter, and T-connector are single-patient use, disposable components. Do not disassemble the plastic parts of the single-use disposable moisture trap. Dispose all components in accordance with your local, state, or national regulations regarding waste management.

- 1. Place the filter in the moisture trap as shown in figure 6 (1).
- 2. Slide the moisture trap into position (figure 6, 2) using the guide marks on the back of the monitor.
- 3. Press the moisture trap into position using the tab (figure 6, 3).

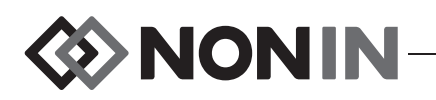

4. To remove the moisture trap and replace the filter, reverse the three steps above.

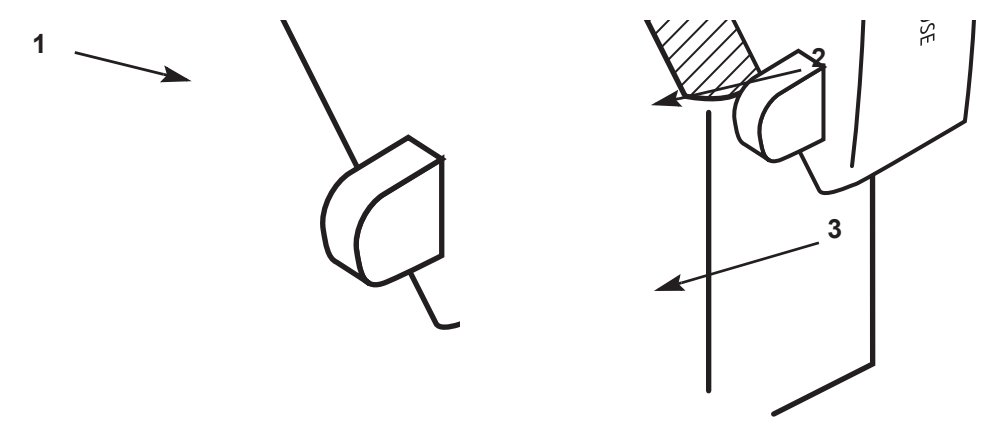

Figure 6: Replacing the Moisture Trap/Filter

## Trend Screen

The trend screen displays up to 4 hours of trending data for pulse rate,  $SpO_2$ , respiration, and  $EtCO_2$ . The scale of the graphs is automatically set and cannot be adjusted. The 4-hour timescale is divided into 30-minute segments.

To access the trend screen (figure 3), press the Trend icon on the operating screen.

**NOTE:** When an alarm is active, the trend icon does not display on the monitor and the trend screen cannot be accessed.

**NOTE:** If an alarm activates while the trend screen is displayed, the trend screen closes and the display returns to the operating screen so the alarm condition is visible.

To exit the trend screen manually, press anywhere on the touch panel display.

All trend data clears when the device is turned off.

## **Getting Started**

#### **Preparations**

Visually inspect the monitor and make sure it has no visible signs of damage. Examine the SpO<sub>2</sub> sensor for obvious defects. Ensure the sensor is clean if it has been previously used.

Connect the pulse oximeter sensor to the SpO<sub>2</sub> port located on the right side of the monitor. Use only Nonin-branded PureLight pulse oximeter sensors (see "Accessories"). These sensors are manufactured to meet the accuracy specifications of Nonin pulse oximeters. Using other manufacturers' sensors can result in improper pulse oximeter performance.

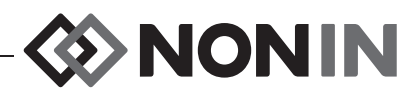

Replace the single-use disposable moisture trap and filter on the back of the monitor before each use. The moisture trap slides into place and is pressed into position. To remove, pull the plastic tab on the back of the moisture trap to snap it out of position. Refer to "Single-Patient Use, Disposable Moisture Trap and Filters" for instructions on how to handle and maintain the moisture trap and filter.

Connect the sample line to the adjacent connector on the monitor's side and secure it by turning the Luer lock connector clockwise. Only use sample lines recommended by Nonin (see "Accessories").

### **Connect the Patient**

Apply the pulse oximeter sensor to the patient, as described in "Applying the Sensor," or refer to the individual sensor Instructions for Use.

Attach the sample line to the patient, as described in "Applying the Sample Line," or refer to the individual sample line Instructions for Use.

#### Turn on the Monitor

Turn on the monitor by pressing the ON/OFF (1) button until you hear a beep.

The monitor starts by running a self-test (this only takes a few seconds) before the graphs and settings are displayed. See "Monitor Front Views" and "Changing Settings" for more information on disabling alarms and setting alarm limits.

Verify the graphs and settings display on the touch panel screen.

**CAUTION:** Each time the system is turned on, all audible alarms are disabled for 2 minutes unless the operator presses the Audible Alarm Pause/Resume button.

**CAUTION:** Capnography alarms are not active until the first breath is detected.

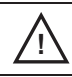

<u>'i</u>\

**CAUTION:** Oximetry alarms are not active until the first pulse is detected.

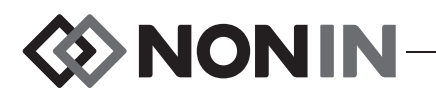

### Check the Alarm Limits

Adjust alarm limits for each patient. If appropriate, use the factory default settings that are programmed at start-up. All settings are adjusted using the touch panel display. Refer to "Settings and Alarms" for instructions on how to change alarm limits.

The audible alarm function activates approximately 2 minutes after start up, unless activated by the operator before then. The monitor is now ready for use. The patient can stay connected to the monitor for as long as needed.

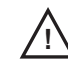

**CAUTION:** Set or adjust only one parameter at a time.

Contraindication: Do not use LifeSense during defibrillation.

WARNING: LifeSense is intended only as an adjunct in patient assessment. It must be used in conjunction with other methods of assessing clinical signs and symptoms.

#### **Disconnect the Patient**

Turn off the monitor using the ON/OFF (1) button and disconnect the patient.

**NOTE:** If the monitor is ON and there is no patient connected, the alarm will activate.

## Connecting the Device into a Medical System

Incorporating the device into a medical system requires the integrator to identify, analyze, and evaluate the risks to patient, operators, and third parties. Subsequent changes to the medical system after device integration could introduce new risks and will require additional analysis. Changes to the medical system that must be evaluated include:

- · Changing the system configuration
- Adding devices to or disconnecting devices from the system
- · Updating or upgrading equipment connected to the system

Issues resulting from user-initiated system changes may include corruption or loss of data.

#### NOTES:

/!\

- Use of a multiple-socket outlet with multiple devices results in a Medical Electrical System.
- When using the serial port to connect the device to other equipment, follow each device's cleaning instructions.
- Verify all equipment connected to the device is suitable for the patient's environment.

**CAUTION:** Failure of a network data coupling (serial cable/connectors) will result in loss of data transfer.

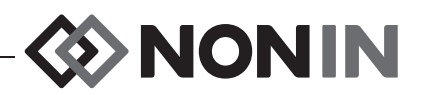

## **Settings and Alarms**

## Touch Panel Display

All adjustments and settings are made using the LifeSense touch panel display. Each specific parameter is adjusted by using the up/down arrows on the display bar

## Factory Default Settings

LifeSense recalls and displays the factory default settings (table 6) upon start-up. At the start-up screen, the operator can select from two different default settings (only if alarms are activated on the first start-up screen). Adjust settings according to each patient's needs.

| Parameter                     | > 30kg / 66lbs Patient Selected  | ≤ 30kg / 66lbs Patient Selected |
|-------------------------------|----------------------------------|---------------------------------|
| HR upper limit                | 200 beats per minute (BPM)       | 200 BPM                         |
| HR lower limit                | 50 BPM                           | 80 BPM                          |
| SpO <sub>2</sub> upper limit  | 100 %                            | 95 %                            |
| SpO <sub>2</sub> lower limit  | 85 %                             | 85 %                            |
| ETCO <sub>2</sub> upper limit | 7.5 kPa or 57 mmHg               | 7.5 kPa or 57 mmHg              |
| ETCO <sub>2</sub> lower limit | 1.5 kPa or 13 mmHg               | 1.5 kPa or 13 mmHg              |
| RR upper limit                | 28 respirations per minute (RPM) | 80 RPM                          |
| RR lower limit                | 6 RPM                            | 20 RPM                          |

**Table 6: Factory Default Settings** 

WARNING: Verify all alarm settings and limits during system startup to ensure that they are set as intended.

**CAUTION:** Setting alarm limits to extremes can render the alarm system useless.

**CAUTION:** Before each use, it is the operator's responsibility to verify the alarm limits are appropriate for the patient being monitored.

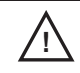

/!\

**CAUTION:** Do not cover or block speaker opening. This may significantly reduce the sound volume.

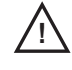

**CAUTION:** The monitor is equipped with automatic barometric pressure compensation. End tidal  $pCO_2$  values displayed are calculated based on an atmospheric pressure of 760 mmHg and  $pH_2O$  of 47 mmHg (example: 760 – 47 = 713, 713 x 5% = 36 mmHg).

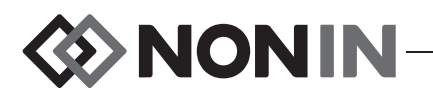

## Alarm Limits

All parameters have built in limits that cannot be exceeded.

#### **Pulse Limits**

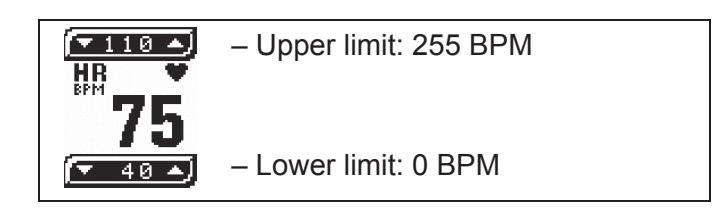

## SpO<sub>2</sub> Limits

| <u>▼100</u> ▲<br>5p0 <sub>2</sub> ♦ | – Upper limit: 100 % |
|-------------------------------------|----------------------|
| <b>96</b>                           |                      |
| ( <del>*</del> 90 •)                | – Lower limit: 0 %   |

### **Respiration Limits**

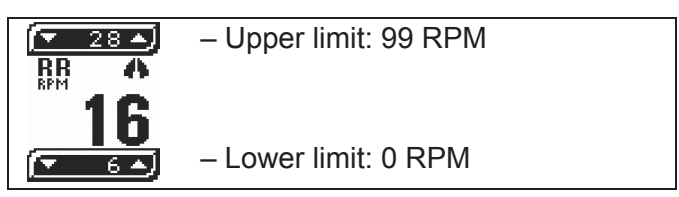

#### **EtCO<sub>2</sub> Limits**

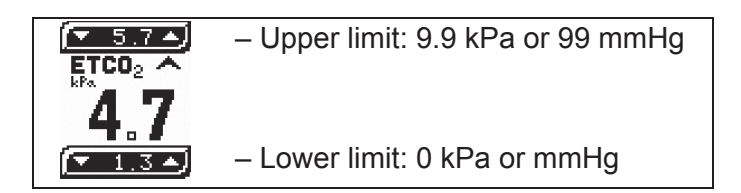

## **Changing Settings**

All settings follow the same procedure to increase or decrease an alarm limit.

- The up arrow 
  on the right side of a displayed parameter bar is used to increase an alarm limit.
- The down arrow **I** on the left side of a displayed parameter bar is used to decrease an alarm limit.
- Each time the arrow is pressed, it increases or decreases the alarm limit by a single digit until the maximum or minimum is reached. The display scrolls through the values if the arrow is steadily pressed.

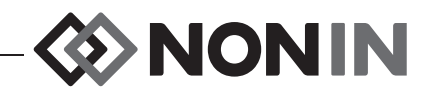

The upper alarm limit is always located above the displayed value, and the lower limit is always located below the displayed value.

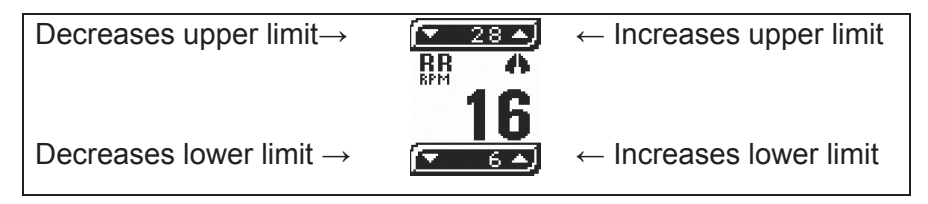

**CAUTION:** Set or adjust only one parameter at a time.

**NOTE:** The monitor will always reset the alarm limits to the factory default settings once it is turned off and turned on again.

## Alarms

/!`

The intended operator's position for correctly perceiving a visual alarm signal and its priority is 1 meter (3.3 feet).

### **Alarm Function**

An alarm activates under certain conditions, such as if an alarm limit is outside the set limits, if the patient is not connected, or if an equipment fault occurs. The alarm is both visual (a blinking parameter, limit, or a message) and audible (beeping tones at different intervals).

If an alarm activates when the trend screen is displayed, the monitor returns to the operating screen. When an alarm is active, the trend screen cannot be accessed.

## Alarm Silence

There are three categories of LifeSense alarms: pulse oximetry, capnography, and system.

| Pulse Oximetry Alarms           | Capnography Alarms               | System Alarms |
|---------------------------------|----------------------------------|---------------|
| SpO <sub>2</sub> (high and low) | EtCO <sub>2</sub> (high and low) | BATT LOW      |
| Pulse rate (high and low)       | Respiration rate (high and low)  | DISP ERROR    |
| NO PROBE                        | NO BREATH                        | NO OXIMET     |
| NO FINGER                       | OCCLUSION                        | NO CAPNO      |
| ARTIFACT                        | TRAP FULL? / PUSH ALARM          |               |
| SIGNAL LOW                      |                                  |               |

Audible alarms can be temporarily disabled using the Audible Alarm Pause/Resume button 💥.

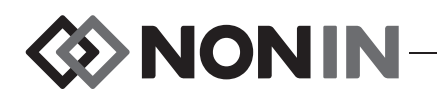

• If audible alarms are active, pressing this button temporarily disables all of the active audible alarms in one or more categories for 2 minutes. Alarms will reactivate if the operator presses the Audible Alarm Pause/Resume button again during those 2 minutes or if an alarm from a different category begins.

**Example:** Patient experiences a high pulse rate (i.e., pulse oximetry alarm) and the audible alarm sounds. Operator presses the Audible Alarm Pause/Resume button to silence the pulse oximetry alarms for 2 minutes. If a new capnography or system alarm triggers during those 2 minutes, audible alarms are reactivated.

• If there are no active audible alarms, pressing this button temporarily disables all audible alarms for 2 minutes. The operator can reactivate the alarms before the 2 minutes are up by pressing the button again.

The visual alarms remain active until the condition is corrected.

The operator can increase  $\square$  or decrease  $\square$  the alarm limit settings for individual patients. If lower alarm limits are set to 0 for the capnograph and for the pulse oximeter, alarms are disabled until the limits are set higher. The Alarm Disabled icon  $\bowtie$  appears on the touch panel display.

#### **High Priority Alarm**

A high priority alarm calls for immediate action from the operator. An alarm (table 7) occurs if any of the parameters are outside the operator-defined limits (or default alarm limits if operator-defined limits have not been set).

High priority alarms are both audible and visual:

- Audible alarms beep faster in a high priority situation than in a low priority situation.
- The value and the exceeded alarm parameter setting(s) flash on the monitor display.

| Parameter         | Cause of Alarm                                     |
|-------------------|----------------------------------------------------|
| Pulse             | Outside the high limit setting                     |
| Pulse             | Below the low limit setting                        |
| SpO <sub>2</sub>  | Outside the high limit setting                     |
| SpO <sub>2</sub>  | Below the low limit setting                        |
| EtCO <sub>2</sub> | Outside the high limit setting                     |
| EtCO <sub>2</sub> | Below the low limit setting                        |
| RR                | Outside the high limit setting                     |
| RR                | Below the low limit setting                        |
| NO BREATH         | No breath is detected for approximately 25 seconds |

Table 7: High Priority Alarm Parameters and Causes

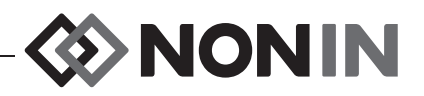

### Low Priority Alarm

A low priority alarm indicates that an equipment fault has occurred and the device is unable to provide a measurement value. See table 8 for parameters, fault messages, and possible cause.

Low priority alarms are both audible and visual:

- Audible alarms beep slower in a low priority situation than in a high priority situation.
- The fault message displays on the monitor.

| Parameter      | Message    | Possible Cause                                                                                                    |
|----------------|------------|----------------------------------------------------------------------------------------------------|
| Pulse oximetry | NO PROBE   | Sensor is not connected to the monitor.                                                                                                    |
| Pulse oximetry | NO FINGER  | Sensor is not connected to the finger.                                                                                                    |
| Pulse oximetry | ARTIFACT   | A questionable pulse was detected                                                                                                    |
| Pulse oximetry | SIGNAL LOW | Hard to detect a pulse. Verify perfusion status at the sensor application site, minimize motion, and verify that there is not excessive ambient light. |
| Capnometry     | OCCLUSION* | Low or no flow from sample line tubing or cannula.                                                                                                    |
| Capnometry     | TRAP FULL? | There has been an occlusion for several seconds, possibly                                                                                              |
|                | PUSH ALARM | due to moisture in the moisture trap. Replace it and then press the Audible Alarm Pause/Resume button.                                                 |
| System         | BATT LOW   | Battery is almost depleted.                                                                                                    |
| System         | DISP ERROR | Touch panel display is not working properly.                                                                                                    |
| System         | NO OXIMET  | No communication from the pulse oximetry unit.                                                                                                    |
| System         | NO CAPNO   | No communication from capnometry unit.                                                                                                    |

 Table 8: Low Priority Alarm Parameters and Causes

\*A full moisture trap or a kinked sampling line or cannula may trigger the occlusion alarm. To prevent the monitor from damage by liquid, the pump will stop after 10 seconds of occlusion and the message "TRAP FULL? / PUSH ALARM" displays. Check the moisture trap and replace it if necessary. Check the sampling line or cannula for kinks or occlusions and replace if necessary. Press the Audible Alarm Pause/Resume 🛣 button to continue.

#### **Disable Alarms**

It is possible to disable the audible alarms either by selecting Audible Alarm Disable  $\bigotimes$  on the start-up screen or by decreasing all lower limit settings to 0. When audible alarms are disabled, the Alarm Disabled icon displays on the touch panel display.

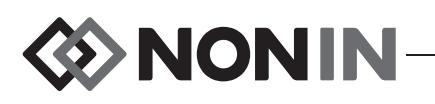

## **Maintenance and Inspection**

## **Battery Operation**

CAUTION: Before first use and before storing this monitor, fully charge battery.

**CAUTION:** If not continuous use, fully charge battery at six-month intervals.

LifeSense is designed to operate continuously when connected to a power outlet or on battery power for approximately 8 hours. When LifeSense is disconnected from the outlet and is ON, it automatically runs on battery.

#### **Charging the Battery**

**CAUTION:** Do not charge Li-Ion batteries at a temperature of 0 °C (32 °F) or less as this may result in significantly reduced battery life.

The battery is rechargeable and charges itself whenever the monitor is connected to a power outlet, even when the monitor is turned off. The green indicator  $\bigcirc$  on the front panel of the monitor indicates the battery is charging.

Always connect LifeSense to an outlet whenever it is not in use. Recharging a fully depleted battery takes approximately 24 hours.

## **Checking Battery Capacity**

The touch panel display shows a battery symbol indicating battery capacity. Approximate battery capacity is defined by the battery symbols below:

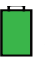

A filled battery symbol indicates the monitor can be used for approximately 8 hours.

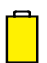

A depleted battery symbol indicates the battery has run out of power and needs recharging immediately.

To check the battery's capacity, time how long a fully charged battery is able to power the device. When a fully charged battery only provides approximately 4 hours of operation, it needs to be replaced. Contact Nonin Technical Service for battery replacement.

#### **Battery Message**

LifeSense displays **BATT LOW** when the battery is almost depleted. This gives the operator approximately 20 minutes of use, or time to plug in the monitor before it switches itself off.

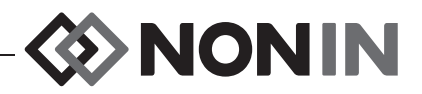

#### **Battery Care**

The battery, made of Lithium Ion (Li-Ion) rechargeable cells, is integral to the device and cannot be replaced by anyone other Nonin Technical Service. The life expectancy of the battery is approximately 1 year.

For optimal performance, the battery should be replaced once per year to limit the amount of Li build up if the battery is charged in a cold environment.

## Maintenance

#### **Ensuring Optimal Performance**

In order to ensure safety and optimal performance of LifeSense, Nonin recommends a yearly inspection and functional check be performed on the monitor (see Recommended Inspections and Functional Check section). This inspection and functional check may be performed by Nonin Technical Services or at your facility. Additionally, the LifeSense monitor should be calibrated (see Calibration section), and the calibration should be verified using 5% CO<sub>2</sub> gas (a calibration apparatus, gas valve, and 5% CO<sub>2</sub> verification gas are available from Nonin [see Accessories]).

Please contact Nonin Technical Services if monitor maintenance cannot be performed at your facility.

**CAUTION:** Always turn off the monitor prior to cleaning the monitor or changing the pulse oximeter sensor or moisture trap and/or filter.

## **Cleaning the Sensor**

Refer to individual sensor Instructions for Use for details.

#### **Cleaning the Monitor**

Clean the monitor with a soft cloth moistened with isopropyl alcohol. Allow the monitor to dry completely after cleaning.

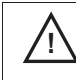

**CAUTION:** Do not sterilize or autoclave the monitor or sensors. Do not immerse in liquids.

## Calibration

LifeSense has a built-in zero-point calibration function for  $CO_2$ . Perform the calibration procedure at least every 6 months, or if the baseline of the  $CO_2$  graph is elevated.

The calibration apparatus (see "Accessories") is reusable for approximately 100 times. When the pellets start to turn purple they cannot absorb any more  $CO_2$  and the calibration apparatus must be replaced. Dispose of the calibration apparatus in accordance with your local, state, or national regulations concerning waste materials.

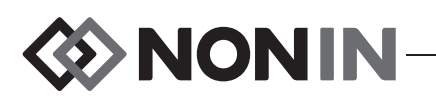

#### Calibration Procedure

- 1. Attach a calibration apparatus to the moisture trap (see "Accessories").
- 2. Turn the monitor ON by pressing the ON/OFF (1) button.
- 3. While the Nonin logo displays, press and hold the Audible Alarm Pause/Resume button. After approximately 15 seconds, the message HOLD ALARM PAUSE BUTTON AND PRESS POWER TO CALIBRATE displays on the monitor. Do not release the Audible Alarm Pause/Resume button.
- 4. While continuing to press the Audible Alarm Pause/Resume 💥 button, press the ON/ OFF <sup>(1)</sup> button.
- 5. LifeSense starts the calibration procedure and displays the following message: CALIBRATING...
- 6. Release both buttons.
- 7. Calibration takes 15 minutes to complete. When calibration is finished, LifeSense returns to normal operating mode.
- 8. Disconnect the calibration apparatus.
- 9. Verify calibration:
  - a. Connect the gas valve, which is already equipped with a T-connector, to a gas bottle containing 5 Vol% of CO<sub>2</sub> (verifying gas) and LifeSense. **NOTE**: Older versions of the gas valve do not have a pre-attached T-connector. For this configuration, connect a T-connector and gas sampling tube before connecting the gas valve to the gas bottle and LifeSense. The T-connector allows excess flow to exit into the room.
  - b. Verify that the gas valve needle is in the green zone of the dial indicator. If the gas valve needle is in the red zone, the CO<sub>2</sub> tank is empty and should be replaced.
  - c. Release gas for 4 5 seconds (until the ball rises to the top of the column) and then turn off the gas valve. This equals one exhale. The ball should return to the bottom of the column when the gas valve is turned off. Repeat 2 3 times.
  - d. Verify the reading of EtCO<sub>2</sub> on the touch panel display. A reading of 33 43 mmHg (4.4 5.7 kPa) is considered normal. This should agree with the device accuracy claims found in the "Capnography Specifications" section.

**NOTE:** If the reading is out of range, an internal air leak is possible. Replace the moisture trap and repeat the calibration procedure. If the out of range reading continues, contact Nonin Technical Service.

#### **Recommended Inspections and Functional Check**

1. Before each use, verify the equipment is clean and in optimal operating condition. See "Cleaning the Monitor" section.

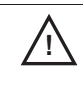

**CAUTION:** Always turn off the monitor prior to cleaning the monitor or changing the pulse oximeter sensor or moisture trap and/or filter.

- 2. Verify battery capacity by turning on the monitor.
- 3. Verify the single-use disposable sample line or cannula is free of bends and kinks for optimal performance.

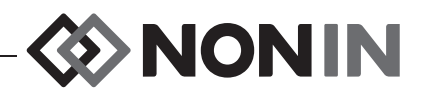

- 4. Verify the moisture trap and filter are in position.
- 5. Verify the reusable PureLight finger clip sensor is clean, if previously used. Visually examine the accessories for defects prior to use.
- 6. Turn on the monitor by pressing the ON/OFF <sup>(1)</sup> button until you hear a beep.
- 7. Verify all parameters display correctly and adjust any alarm limits according to the patient.
- 8. Verify alarm function/status by simulating alarm situations for all parameters.
- 9. Visually verify the zero-point of the CO<sub>2</sub> graph is not elevated.

WARNING: If the LifeSense fails to respond as described, discontinue use and contact Nonin Technical Service.

**CAUTION:** LifeSense should only be operated by trained licensed practitioners.

WARNING: Never allow liquids to enter into or to be spilled onto the monitor. If liquid has penetrated into the monitor it must be checked by Nonin Technical Service.

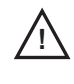

/!`

**CAUTION:** Be careful not to drop LifeSense on the floor or strike it against hard surfaces. If such an incident happens, do not use LifeSense until a functional test has been carried out.

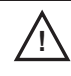

**CAUTION:** Never open the monitor housing/case. By opening the case you render your warranty invalid.

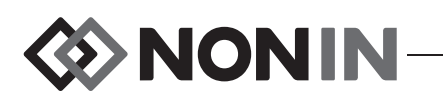

# Troubleshooting

## Fault Messages

LifeSense has built-in self-diagnostics for detection of fault conditions. Detected fault conditions are presented as messages on the touch panel display. The fault conditions are either operatoror system-generated. The table below lists common messages, descriptions, and advice on actions to take.

If the problem persists, contact Nonin Technical Service.

| Message    | Description                                                           | Action                                                                                                    |
|------------|-----------------------------------------------------------------------|----------------------------------------------------------------------------------------------------|
| OCCLUSION  | Sample line or cannula occlusion.                                     | Remove obstruction. Replace the sample line or cannula.                                                                                                    |
|            | Incorrect placement of the moisture trap.                             | Reposition the moisture trap.                                                                                                    |
|            | Clogged filter.                                                       | Replace the filter.                                                                                                    |
|            | Sample line is not properly applied to the patient.                   | Verify sample line placement.                                                                                                    |
|            | Sample line or Nafion tubing is not connected to the moisture trap.   | Verify connection to moisture trap.                                                                                                    |
| NO PROBE   | The sensor is not connected to the monitor.                           | Check all sensor connections between patient and the monitor.                                                                                                    |
| NO FINGER  | The sensor is not connected to the patient, or the sensor is damaged. | Check sensor application site.                                                                                                    |
| ARTIFACT   | A detected pulse beat did not match the detected pulse interval.      | Check the sensor application site. Reapply sensor to another site, if necessary.                                                                                                    |
| BATT LOW   | Battery is low. Monitor will run for approximately 20 minutes.        | Plug the power supply into a power outlet and charge the monitor.                                                                                                    |
|            |                                                                       | If the monitor continues to show BATT<br>LOW message after recharging, contact<br>Nonin Technical Service as the battery<br>may need replacement. The battery is<br>integral to the device and cannot be<br>replaced by the operator. |
| DISP ERROR | The display is not showing any parameters.                            | Turn off the monitor and then turn on again. If the problem persists, contact Nonin Technical Service.                                                                                                    |

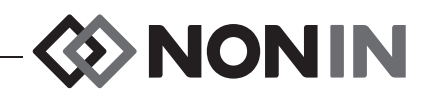

## Troubleshooting

| Problem                                                                                                    | Possible Cause                                                                                                    | Possible Solution                                                                                                    |
|----------------------------------------------------------------------------------------------------|----------------------------------------------------------------------------------------------------|----------------------------------------------------------------------------------------------------|
| Continuous<br>beeping sound                                                                                    | The alarm beeps continuously.<br>The monitor is not functioning. This<br>indicates that a problem has<br>occurred, possibly due to<br>interference or loss of power.                                                              | Turn off the monitor and then turn on<br>again.<br>Recharge the monitor with the<br>power supply.<br>If the problem persists, contact<br>Nonin Technical Service.                                                                                                    |
| Low EtCO <sub>2</sub> alarm<br>even though the<br>patient's EtCO <sub>2</sub> is<br>suspected to be<br>normal. | All alarms for low EtCO <sub>2</sub> require the operator to check the patient's status. It is also possible to get a low reading if an air leakage has occurred in the sample line, Nafion tubing, moisture trap, or internally. | Check patient status.<br>Check the moisture trap and filter.<br>Replace the moisture trap and filter<br>if necessary<br>Check sample line connector and<br>visually inspect the sample line for<br>signs of damage.<br>Check Nafion tubing connection.<br>If the problem persists, contact<br>Nonin Technical Service. |
| WARM UP with<br>alarms                                                                                         | All abnormal readings have to be<br>checked with respect to the<br>patient's condition. Should the<br>readings be out of range one may<br>also suspect an equipment fault.                                                        | Verify the filter is in place. Replace<br>as needed<br>Perform calibration and gas<br>verification to assure performance of<br>the device.                                                                                                    |

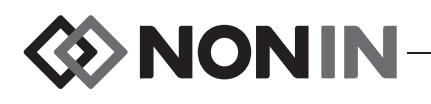

## Accessories

LifeSense is designed to be used with Nonin-recommended accessories only. Use of other brands will compromise the function and performance. The following list of accessories can be ordered from Nonin or your distributor. Nonin may update the accessories list at any time. It is the purchaser's responsibility to always ask for the current list, by model number, when ordering accessories.

## **Monitor Accessories**

| ltem                                   | Description                                                                                                    |
|----------------------------------------|----------------------------------------------------------------------------------------------------|
| Power Supply                           | Approximately 100 – 240 VAC 50 – 60 Hz                                                                                                    |
| Monitor Mounting<br>Bracket            | Connector that enables adjustable mounting and hospital standard mounting.<br>Delivered with 3 screws for connecting to the back of the monitor.                                                                                                    |
| Adjustable Mounting<br>Clamp           | Allows mounting to 20 – 50 mm (0.8 – 2.0 in.) diameter poles.                                                                                                    |
| TrendSense/<br>TrendSense W            | Data memory modules. Dimensions 38x32x17mm. The module does not contain a battery; it draws power from the host. PC software and cable included.                                                                                                    |
|                                        | <ul> <li>TrendSense logs EtCO<sub>2</sub>, respiration rate, pulse and oxygen saturation once per second for more than 72 hours.</li> <li>TrendSense W logs EtCO<sub>2</sub>, respiration rate, pulse and oxygen saturation four times per second for up to 36 hours and can generate capnograms in Excel charts.</li> </ul> |
|                                        | <b>Note:</b> A TrendSense module cannot be used at the same time as the NC1, Nurse Call Accessory.                                                                                                    |
| NC1 Sens Nurse Call<br>Accessory Cable | Designed for Nonin LifeSense monitoring device to remotely connect to healthcare facility Nurse Call system. Default setting is Continuous Normally Open.                                                                                                    |
|                                        | <b>Note:</b> NC1, Nurse Call Accessory cannot be used at the same time as TrendSense.                                                                                                    |
| Carrying Case                          | Protective carrying case in which the monitor can be fully connected without removing the bag.                                                                                                    |

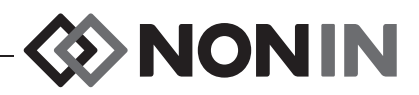

## **Pulse Oximeter Accessories**

| Model Number                         | Description                                                                                                    |  |  |  |  |
|--------------------------------------|----------------------------------------------------------------------------------------------------|--|--|--|--|
|                                      | PureLight Finger Clip Sensor, Reusable                                                                                                    |  |  |  |  |
|                                      | For spot-checking and short-term monitoring. Minimizes motion artifact.<br>Comfortable, self-aligning grip. Durable and easy to clean.                                                                                     |  |  |  |  |
| 8000AA<br>8000AP                     | Adults (>30 kg; >66 lb)<br>Pediatric / Infants (10 – 40 kg; 22 – 88 lb)                                                                                                    |  |  |  |  |
|                                      | PureLight Reusable Soft Sensor for Fingers / Toes                                                                                                    |  |  |  |  |
|                                      | Quick and easy spot-checking and continuous monitoring. Durable and easy to clean. Universal sensor for many medical settings.                                                                                             |  |  |  |  |
| 8000SS<br>8000SM<br>8000SL           | Small (Digit thickness 7.5 – 12.5 mm; .3 and .5 in.)<br>Medium (Digit thickness 10 – 19 mm; .4 and .75 in.)<br>Large (Digit thickness 12.5 – 25.5 mm; .5 and 1 in.)                                                        |  |  |  |  |
|                                      | PureLight Reflectance Reusable Sensor for Middle Forehead                                                                                                    |  |  |  |  |
|                                      | Provides convenient site for stress testing and continuous monitoring when an alternative site is needed.                                                                                                    |  |  |  |  |
| 8000R<br>8000H                       | Adults (>30 kg; >66 lb)<br>Sensor holder (10 pack with 20 adhesive collars)                                                                                                    |  |  |  |  |
|                                      | PureLight Reusable Flex Sensor with Single-Use FlexiWrap <sup>®</sup>                                                                                                    |  |  |  |  |
|                                      | Replaceable adhesive FlexiWrap. Optimal performance in motion situations. Comfortable for extended monitoring. Durable and easy to clean.                                                                                  |  |  |  |  |
| 8000J<br>8008J<br>8000JFW<br>8008JFW | Adult Flex Sensor (>20 kg; >44 lb, for fingers)<br>Infant Flex Sensor (2 – 20 kg; 4.4 – 44 lb)<br>Adult FlexiWrap (Pack of 25, for index, middle, or ring finger)<br>Infant FlexiWrap (Pack of 25, for toe, thumb, hand)   |  |  |  |  |
|                                      | PureLight Value Line Sensor, Single-Use                                                                                                    |  |  |  |  |
|                                      | Ideal for extended monitoring. Microfoam material for comfort. Repositionable tape. Adult and pediatric sensor for index-, middle- or ring finger. Infant sensor for fingers or large toe. Boxes of 24 disposable sensors. |  |  |  |  |
| 6000CA<br>6000CP<br>6000CI           | Adults (>30 kg; >66 lb)<br>Pediatric (10 – 50 kg; 22 – 110 lb)<br>Infants (1 – 20 kg; 2.2 – 44 lb)                                                                                                    |  |  |  |  |
|                                      | PureLight Flexi-Form <sup>®</sup> III Sensor, Single-Use                                                                                                    |  |  |  |  |
|                                      | For extended monitoring; minimizes motion artifact; self-adhesive.                                                                                                    |  |  |  |  |
|                                      | Adult and pediatric sensor for index, middle, or ring finger. Infant sensor for large toe. Boxes of 10 disposable sensors.                                                                                                 |  |  |  |  |
| 7000A<br>7000P<br>7000I              | Adults (>30 kg; >66 lb)<br>Pediatric (10 – 40 kg; 22 – 88 lb)<br>Infants (2 – 20 kg; 4 – 44 lb)                                                                                                    |  |  |  |  |
| 8000Q2                               | Ear Clip Pulse Oximeter Sensor                                                                                                    |  |  |  |  |
|                                      | For use on patients weighing more than 40 kilograms (88 pounds) when fingertip monitoring is impractical. Sensor for ear lobe application.                                                                                 |  |  |  |  |

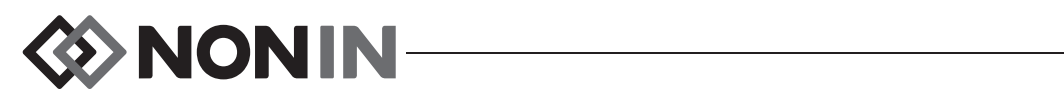

# Capnography Accessories

| Item                                                      | Description                                                                                                    |  |  |
|-----------------------------------------------------------|----------------------------------------------------------------------------------------------------|--|--|
| Nasal CO <sub>2</sub> Sample Line                         | Single-use, disposable, universal sample line with male luer lock connectors at both ends. 2.1 m.                                           |  |  |
|                                                           | Adult<br>Pediatric<br>Infant                                                                                                    |  |  |
| Oxygen Delivery CO <sub>2</sub><br>Sampling Nasal Cannula | Single-use, disposable O <sub>2</sub> delivery sample line with male luer lock connector.                                                   |  |  |
|                                                           | Infant<br>Pediatric (22 mm ID x 6 mm OD adapter included)<br>Adult (22 mm ID x 6 mm OD adapter included)                                    |  |  |
| CO <sub>2</sub> Sample Line                               | Single-use, disposable 2.1 m. Universal sample line with male luer lock connectors on both ends.                                            |  |  |
| Straight T-Connector                                      | Single-use, disposable gas sampling port, 15 and 22 mm connector ends. For use with $CO_2$ sample line to connect monitor to a main stream. |  |  |
| PermaPure Nafion<br>Tubing                                | Single-use, disposable Nafion tubing to remove water vapor from the sample line.                                                            |  |  |
| Verification Gas                                          | Verification gas and tubing. Contains 5 Vol% of CO <sub>2</sub> (equals 38 mmHg or 5.3 kPa). To be used with a gas valve.                   |  |  |
| Gas Valve for Verification<br>Gas                         | Reusable gas valve and tubing for controlling the flow from the verification gas.                                                           |  |  |
| Calibration Apparatus                                     | Used for 0-point calibration.                                                                                                    |  |  |
| Moisture Trap with Filter                                 | 10 packages containing 1 single-use disposable moisture trap and 1 single-use disposable filter each.                                       |  |  |
| Filters                                                   | Available in 25 or 100 pack.                                                                                                    |  |  |

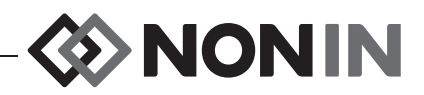

## **Technical Information**

**NOTE:** This product complies with ISO 10993-1, Biological Evaluation of Medical Devices Part 1: Evaluation and Testing.

**CAUTION:** All parts and accessories connected to the serial port of this device must be certified according to at least IEC Standard EN 60950 or UL 1950 for dataprocessing equipment.

 $\Lambda$ 

/!/

/!/

**CAUTION:** Portable and mobile RF communications equipment can affect medical electrical equipment.

## **Operating Environment**

The equipment must only be used in situations that meet the system's specified environmental conditions. Refer to "System Specifications" in this section.

## Storage Environment

Refer to "System Specifications" in this section for the system's specified storage conditions.

**CAUTION:** If LifeSense is intended to be stored for longer periods of time, always charge the battery to full capacity before storing it in order to prevent damage to the equipment.

## **Power Requirements**

| Power Ratings                                                | Unit                     |
|--------------------------------------------------------------|--------------------------|
| Rated supply voltages or voltage ranges for the power supply | 100 – 240 VAC 50 – 60 Hz |
| Input voltage to LifeSense from the power supply             | 12 VDC, 720mA            |

WARNING: Only use power supplies that either are supplied with LifeSense or specified by Nonin (see "Accessories").

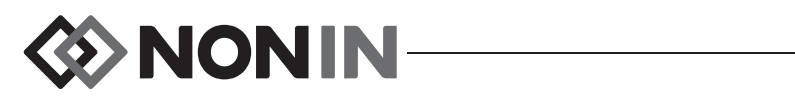

# System Specifications

| Power Data                                |                                                                            |
|-------------------------------------------|----------------------------------------------------------------------------|
| Power Supply:                             | 100 – 240 VAC 50 – 60 Hz                                                   |
| Power Consumption:                        | 3.6 W with battery operation                                               |
|                                           | 9 W with power supply                                                      |
| Input:                                    | 12 VDC, 720 mA                                                             |
| Battery Data                              |                                                                            |
| Туре:                                     | Lithium Ion (Li-Ion) internal battery, non-field replaceable, rechargeable |
| Battery Capacity:                         | Approximately 8 hours                                                      |
| Charging Time:                            | Approximately 24 hours                                                     |
| Physical Data                             |                                                                            |
| Dimensions:                               | 200 x 135 x 50 mm (7.9 x 5.3 x 2 in.)                                      |
| Weight:                                   | 800 grams (1.8 pounds)                                                     |
| Operation                                 |                                                                            |
| Working Temperature:                      | 23 °F to 104 °F (-5 °C to 40 °C)                                           |
| Device temperature will not exceed 41°C a | s measured during a controlled environment test.                           |
| Humidity:                                 | 10 % to 90 % (non-condensing)                                              |
| Atmospheric Pressure:                     | 720 to 1060 hPa (540 to 795 mmHg)                                          |
| Altitude:                                 | Up to 9,000 ft (2,740 m)                                                   |
| Storage                                   |                                                                            |
| Temperature:                              | -40 °F to 158 °F (-40 °C to 70 °C)                                         |
| Humidity:                                 | 10 % to 90 % (non-condensing)                                              |
| Pump                                      |                                                                            |
| Pump Flow:                                | 75 ml/min                                                                  |
| Flow Accuracy:                            | ±15 ml/min                                                                 |
| Alarms                                    |                                                                            |
| Sound Pressure Level:                     | 65 dBa maximum at 1 meter in front of monitor                              |
| Classification per IEC 60601-1 / CAN/CS   | A-C22.2 No. 601.1 / UL 60601-1:                                            |
| Type of Protection:                       | Internally powered class II (with battery charger)                         |
| Degree of Protection:                     | Type BF-Applied Part                                                       |
| Mode of Operation:                        | Continuous                                                                 |
| Enclosure Degree of Ingress Protection:   | IPX2                                                                       |

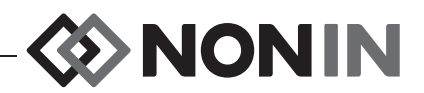

## **Pulse Oximeter Specifications**

| Displayed Oxygen Saturation Range (SpO <sub>2</sub> ) | 0 to 100 %                                        |
|-------------------------------------------------------|---------------------------------------------------|
| Displayed Pulse Rate Range                            | 18 to 255 BPM                                     |
| Measurement Wavelengths*                              | Red: 660 nanometers @ 0.8 mW max. average         |
|                                                       | Infrared: 910 nanometers @ 1.2 mW max. average    |
| Accuracy – Sensors                                    |                                                   |
| Declared accuracy data for compatible sensors         | can be found in Nonin's Sensor Accuracy document. |

\*This information is especially useful for clinicians performing photodynamic therapy.

## SpO<sub>2</sub> Accuracy Testing

 $SpO_2$  accuracy testing is conducted during induced hypoxia studies on healthy, non-smoking, light-to-dark-skinned subjects during motion and no-motion conditions in an independent research laboratory. The measured arterial hemoglobin saturation value ( $SpO_2$ ) of the sensors is compared to arterial hemoglobin oxygen ( $SaO_2$ ) value, determined from blood samples with a laboratory co-oximeter. The accuracy of the sensors in comparison to the co-oximeter samples measured over the  $SpO_2$  range of 70 – 100%. Accuracy data is calculated using the root-mean-squared ( $A_{rms}$  value) for all subjects, per ISO 80601-2-61, Standard Specification for Pulse Oximeters for Accuracy.

# ♦ NONIN

# Capnography Specifications

| Respiration Range:                           | 3 to 60 respirations/minute                                                                              |  |  |
|----------------------------------------------|----------------------------------------------------------------------------------------------------|--|--|
| Update Frequency:                            | Once every breath (No Breath alarm after 25 seconds)                                                     |  |  |
| Respiration Accuracy:                        | 3 to 50 respirations/minute ±2                                                                           |  |  |
|                                              | 51 to 60 respirations/minute ±3                                                                          |  |  |
| EtCO <sub>2</sub> /CO <sub>2</sub> Range:    | 0 to 9.9 kPa or 0 to 99 mmHg                                                                             |  |  |
| EtCO <sub>2</sub> /CO <sub>2</sub> Accuracy: | ±0.2 kPa / ±2 mmHg +8% of reading†                                                                       |  |  |
|                                              | 540 – 795 mmHg                                                                                           |  |  |
|                                              | (EtCO <sub>2</sub> /CO <sub>2</sub> reading reaches its steady state accuracy 10 minutes after power up) |  |  |
| Update Frequency:                            | Once every breath (No Breath alarm after 25 seconds)                                                     |  |  |
| Sampling Rate:                               | 4 Hz (4 times per second)                                                                                |  |  |
| Total System Response Time:                  | 4 seconds (includes delay time and rise time)                                                            |  |  |
| Drift of Measurement:                        | Within CO <sub>2</sub> accuracy specifications for 6 hours of continuous monitoring                      |  |  |
| Measurement:                                 | Automatic barometric pressure compensation and $\rm CO_2$ temperature compensation                       |  |  |

<sup>†</sup> Presented concentration of  $CO_2$  and  $EtCO_2$  can be false, indicating a high presence of nitrous oxide and other interfering gases.

The table below shows the  $CO_2$  and  $EtCO_2$  concentration corrections. Only use agents listed in the table below.

| Agent Concentration       | Correction of Presented CO <sub>2</sub> to Real Concentration |
|---------------------------|---------------------------------------------------------------|
| 50 – 70% N <sub>2</sub> O | Presented $CO_2 \times 0.75 = Actual CO_2$                    |
| 30 – 50% N <sub>2</sub> O | Presented $CO_2 \times 0.85 = Actual CO_2$                    |
| 0 – 30% N <sub>2</sub> O  | No correction                                                 |
| 0 – 5% Isoflurane         | No correction                                                 |
| 0 – 4% Halothane          | Presented CO <sub>2</sub> x 0.98 = Actual CO <sub>2</sub>     |

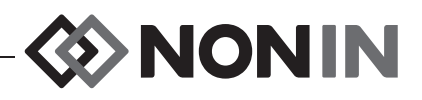

## Manufacturer's Declaration

See the following tables for specific information regarding this device's compliance to IEC 60601-1-2.

| Emissions Test                                                                                                    | Compliance | Electromagnetic Environment—Guidance                                                                                                    |  |
|----------------------------------------------------------------------------------------------------|------------|----------------------------------------------------------------------------------------------------|--|
| This device is intended for use in the electromagnetic environment specified below. The user of this device should ensure that it is used in such an environment. |            |                                                                                                    |  |
| RF Emissions<br>CISPR 11                                                                                                    | Group 1    | This device uses RF energy only for its internal function. Therefore, its RF emissions are very low and are not likely to cause any interference in nearby electronic equipment.                                   |  |
| RF Emissions<br>CISPR 11                                                                                                    | Class B    | This device is suitable for use in all establishments,<br>including domestic and those directly connected to the<br>public low-voltage power supply network that supplies<br>buildings used for domestic purposes. |  |
| Harmonic Emissions<br>IEC 61000-3-2                                                                                                    | Pass       |                                                                                                    |  |
| Voltage Fluctuations/ Flicker<br>Emissions<br>IEC 61000-3-3                                                                                                    | Pass       |                                                                                                    |  |

#### **Table 9: Electromagnetic Emissions**

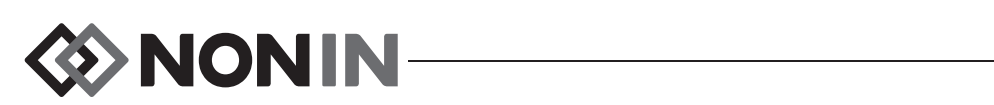

| Immunity Test                                                                                                    | IEC 60601 Test Level                                                                                                    | Compliance Level                                                                                                    | Electromagnetic<br>Environment—Guidance                                                                                                    |  |
|----------------------------------------------------------------------------------------------------|----------------------------------------------------------------------------------------------------|----------------------------------------------------------------------------------------------------|----------------------------------------------------------------------------------------------------|--|
| This device is intended for use in the electromagnetic environment specified below. The user of this device should ensure that it is used in such an environment. |                                                                                                    |                                                                                                    |                                                                                                    |  |
| Electrostatic Discharge<br>(ESD)<br>IEC 61000-4-2                                                                                                    | ±6 kV contact<br>±8 kV air                                                                                                    | ±6 kV contact<br>±8 kV air                                                                                                    | Floors should be wood,<br>concrete, or ceramic tile. If<br>floors are covered with synthetic<br>material, the relative humidity<br>should be at least 30%.                                                                                                    |  |
| Electrical Fast<br>Transient/Burst<br>IEC 61000-4-4                                                                                                    | ± 2 kV for power supply<br>lines<br>± 1 kV for input/output<br>lines                                                                                                    | ± 2 kV for power<br>supply lines<br>± 500V for input/output<br>lines                                                                                                    | Mains power quality should be<br>that of a typical commercial or<br>hospital environment.                                                                                                    |  |
| Surge<br>IEC 61000-4-5                                                                                                    | ± 1 kV differential mode<br>± 2 kV for common<br>mode                                                                                                    | ± 1 kV differential<br>mode<br>± 2 kV for common<br>mode                                                                                                    | Mains power quality should be<br>that of a typical commercial or<br>hospital environment.                                                                                                    |  |
| Voltage dips, short<br>interruptions, and<br>voltage variations on<br>power supply input<br>lines<br>IEC 61000-4-11                                               | $\begin{array}{c} \pm 5\% \ U_T \ (>95\% \ dip \ in \\ U_T) \ for \ 0.5 \ cycle \\ \pm 40\% \ U_T \ (60\% \ dip \ in \\ U_T) \ for \ 5 \ cycles \\ \pm 70\% \ U_T \ (30\% \ dip \ in \\ U_T) \ for \ 25 \ cycles \\ \pm 5\% \ U_T \ (>95\% \ dip \ in \\ U_T) \ for \ 5 \ cycles \\ \end{array}$ | $\begin{array}{c} \pm 5\% \ U_{T} \ (>95\% \ dip \ in \\ U_{T}) \ for \ 0.5 \ cycle \\ \pm 40\% \ U_{T} \ (60\% \ dip \ in \\ U_{T}) \ for \ 5 \ cycles \\ \pm 70\% \ U_{T} \ (30\% \ dip \ in \\ U_{T}) \ for \ 25 \ cycles \\ \pm 5\% \ U_{T} \ (>95\% \ dip \ in \\ U_{T}) \ for \ 5 \ cycles \\ \end{array}$ | Mains power quality should be<br>that of a typical commercial or<br>hospital environment. If the user<br>of the device requires continued<br>operation during power mains<br>interruptions, it is recommended<br>that the device be powered from<br>an uninterruptible power supply<br>or battery pack. |  |
| Power Frequency (50/<br>60 Hz) Magnetic Field<br>IEC 61000-4-8                                                                                                    | 3 A/m                                                                                                    | 3 A/m                                                                                                    | Power frequency magnetic<br>fields should be at levels<br>characteristic of a typical<br>location in a typical commercial<br>or hospital environment.                                                                                                    |  |

#### Table 10: Electromagnetic Immunity

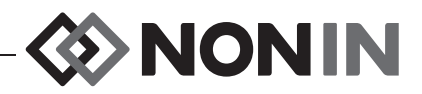

#### Table 11: Guidance and Manufacturer's Declaration—Electromagnetic Immunity

| Immunity Test                                                                                                    | IEC 60601<br>Test Level                                                                                                    | Compliance Level | Electromagnetic Environment—Guidance                                                                                                    |  |  |
|----------------------------------------------------------------------------------------------------|----------------------------------------------------------------------------------------------------|------------------|----------------------------------------------------------------------------------------------------|--|--|
| This device is intended for use in the electromagnetic environment specified below. The user of this device should ensure that it is used in such an environment. |                                                                                                    |                  |                                                                                                    |  |  |
| Portable and mo<br>including cables,<br>the frequency of                                                                                                    | Portable and mobile RF communications equipment should be used no closer to any part of the device, including cables, than the recommended separation distance calculated from the equation applicable to the frequency of the transmitter. |                  |                                                                                                    |  |  |
|                                                                                                    |                                                                                                    |                  | Recommended Separation Distance                                                                                                    |  |  |
| Conducted RF<br>IEC 61000-4-6                                                                                                    | 3 Vrms<br>150 kHz to 80 MHz                                                                                                    | 3 V              | $d = 1.17\sqrt{P}$                                                                                                    |  |  |
| Radiated RF<br>IEC 61000-4-3                                                                                                    | 3 V/m<br>80 MHz to 2.5 GHz                                                                                                    | 3 V/m            | 80 MHz to 800 MHz $d = 1.17 \sqrt{P}$<br>800 MHz to 2.5 GHz $d = 2.33 \sqrt{P}$                                                                                                    |  |  |
|                                                                                                    |                                                                                                    |                  | where $P$ is the maximum output power rating<br>of the transmitter in watts (W) according to<br>the transmitter manufacturer and $d$ is the<br>recommended separation distance in meters<br>(m).<br>Field strengths from fixed RF transmitters, as |  |  |
|                                                                                                    |                                                                                                    |                  | survey, <sup>a</sup> should be less than the compliance level in each frequency range. <sup>b</sup>                                                                                                    |  |  |
|                                                                                                    |                                                                                                    |                  | Interference may occur in the vicinity of equipment marked with the following symbol: $((\bullet))$                                                                                                    |  |  |
| Radiated RF<br>IEC 61000-4-3                                                                                                    | Professional<br>Transport<br>20 V/m<br>80% AM 1 kHz<br>modulation<br>80 MHz to 2.5 GHz                                                                                                    | 20 V/m           |                                                                                                    |  |  |

Notes:

• At 80 MHz and 800 MHz, the higher frequency range applies.

• These guidelines may not apply in all situations. Electromagnetic propagation is affected by absorption and reflection from structures, objects, and people.

b. Over the frequency range 150 kHz to 80 MHz, field strengths should be less than 3 V/m.

a. Field strengths from fixed transmitters, such as base stations for radio (cellular/cordless) telephones and land mobile radios, amateur radio, AM and FM radio broadcast and TV broadcast cannot be predicted theoretically with accuracy. To assess the electromagnetic environment due to fixed RF transmitters, an electromagnetic site survey should be considered. If the measured field strength in the location in which the device is used exceeds the applicable RF compliance level above, the device should be observed to verify normal operation. If abnormal performance is observed, additional measures may be necessary, such as reorienting or relocating the device.

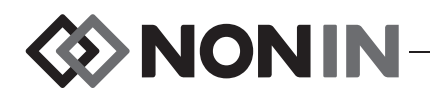

#### **Table 12: Recommended Separation Distances**

This device is intended for use in an electromagnetic environment in which radiated RF disturbances are controlled. Customers or users of this device can help prevent electromagnetic interference by maintaining a minimum distance between portable and mobile RF communication equipment (transmitters) and the device as recommended below, according to maximum output power of the communications equipment.

|                                                   | Separation Distance According to Frequency of Transmitter |                                          |                                  |  |
|---------------------------------------------------|-----------------------------------------------------------|------------------------------------------|----------------------------------|--|
| Rated Maximum Output<br>Power of Transmitter<br>W | 150 kHz to 80 MHz<br>$d = 1.17 \sqrt{P}$                  | 80 MHz to 800 MHz<br>$d = 1.17 \sqrt{P}$ | 800 MHz to 2.5 GHz<br>d = 2.33√P |  |
| 0.01                                              | 0.12                                                      | 0.12                                     | 0.23                             |  |
| 0.1                                               | 0.37                                                      | 0.37                                     | 0.74                             |  |
| 1                                                 | 1.2                                                       | 1.2                                      | 2.3                              |  |
| 10                                                | 3.7                                                       | 3.7                                      | 7.4                              |  |
| 100                                               | 12                                                        | 12                                       | 23                               |  |

For transmitters rated at a maximum output power not listed above, the recommended separation distance d in meters (m) can be estimated using the equation applicable to the frequency of the transmitter, where P is the maximum output power rating of the transmitter in watts (W) according to the transmitter manufacturer.

#### Notes:

• At 80 MHz and 800 MHz, the separation distance for the higher frequency range applies.

• These guidelines may not apply in all situations. Electromagnetic propagation is affected by absorption and reflection from structures, objects, and people.

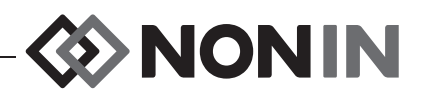

## Pulse Oximeter Response Time

If the signal from the sensor is inadequate, the last measured  $SpO_2$  and pulse rate values freeze for 10 seconds and are then replaced with dashes.

| SpO <sub>2</sub> Values                 | Average            | Latency |
|-----------------------------------------|--------------------|---------|
| Standard/Fast Averaged SpO <sub>2</sub> | 4 beat exponential | 2 beats |

| Pulse Rate Values                 | Average            | Latency |
|-----------------------------------|--------------------|---------|
| Standard/Fast Averaged Pulse Rate | 4 beat exponential | 2 beats |

| Equipment Delays              | Delays      |  |
|-------------------------------|-------------|--|
| Display Update Delay          | 1.5 seconds |  |
| Alarm Signal Generation Delay | 0 seconds   |  |

Example: SpO<sub>2</sub> Exponential Averaging

SpO<sub>2</sub> decreases 0.75 % per second (7.5 % over 10 seconds)

Pulse Rate = 75 BPM

\i/

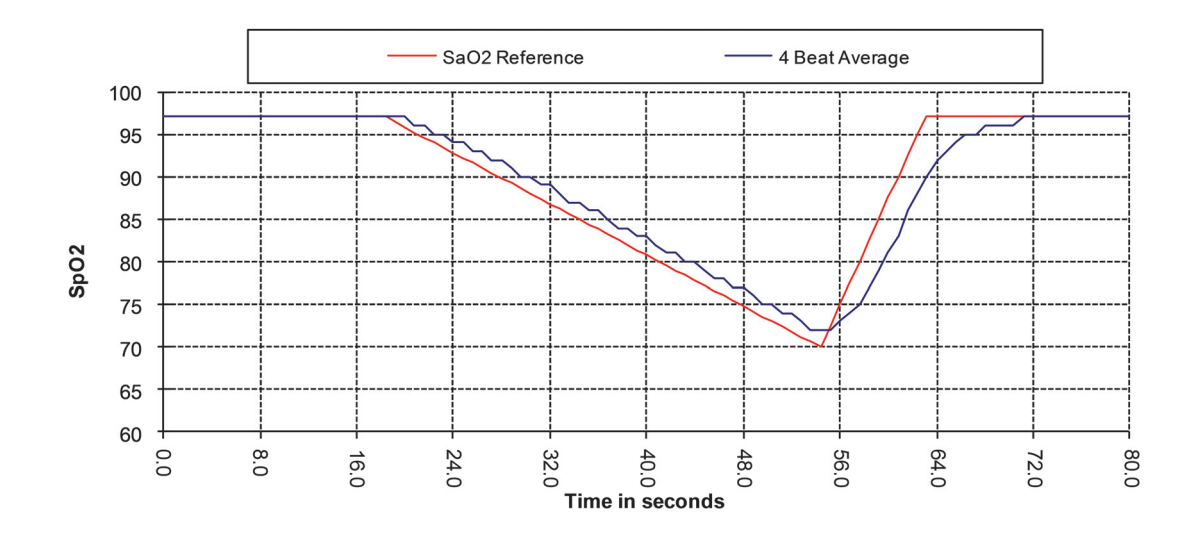

Specific to this example, the response of the 4 beat-average is 1.5 seconds.

**CAUTION:** A functional tester cannot be used to assess the accuracy of a pulse oximeter monitor or sensor.

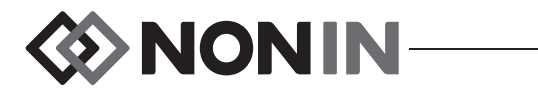

## Service, Support, and Warranty

A return authorization number is required before returning any product to Nonin. To obtain this return authorization number, contact Nonin Technical Service:

Nonin Medical, Inc. 13700 1st Avenue North Plymouth, Minnesota 55441 USA

(800) 356-8874 (USA and Canada) +1 (763) 553-9968 (outside USA and Canada) Fax: +1 (763) 553-7807 E-mail: technicalservice@nonin.com

#### Nonin Medical B.V.

Prins Hendriklaan 26 1075 BD Amsterdam, Netherlands

+31 (0)13 - 79 99 040 (Europe) Fax: +31 (0)13 - 79 99 042 E-mail: technicalserviceintl@nonin.com

nonin.com

## Warranty

NONIN MEDICAL, INCORPORATED, (Nonin) warrants to the purchaser, for a period of 1 year from the date of purchase, each LifeSense battery and touch panel display screen. Nonin warrants the LifeSense monitor for a period of 3 years from the date of purchase. Extended warranties are available on most Nonin pulse oximeter models. Please consult your local Nonin distributor for additional information. The device's expected service life is 5 years.

Nonin shall repair or replace any LifeSense found to be defective in accordance with this warranty, free of charge, for which Nonin has been notified by the purchaser by serial number that there is a defect, provided said notification occurs within the applicable warranty period. This warranty shall be the sole and exclusive remedy by the purchaser hereunder for any LifeSense delivered to the purchaser which is found to be defective in any manner, whether such remedies be in contract, tort, or by law.

This warranty excludes cost of delivery to and from Nonin. All repaired units shall be received by the purchaser at Nonin's place of business. Nonin reserves the right to charge a fee for a warranty repair request on any LifeSense that is found to be within specifications.

The LifeSense is a precision electronic instrument and must be repaired by knowledgeable and specially trained Nonin personnel only.

Accordingly, any sign or evidence of opening the LifeSense, field service by non-Nonin personnel, tampering, or any kind of misuse or abuse of the LifeSense, shall void the warranty in its entirety. All non-warranty work shall be done according to Nonin standard rates and charges in effect at the time of delivery to Nonin.

DISCLAIMER/EXCLUSIVITY OF WARRANTY:

THE EXPRESS WARRANTIES SET FORTH IN THIS MANUAL ARE EXCLUSIVE AND NO OTHER WARRANTIES OF ANY KIND, WHETHER STATUTORY, WRITTEN, ORAL, OR IMPLIED, INCLUDING WARRANTIES OF FITNESS FOR A PARTICULAR PURPOSE OR MERCHANTABILITY, SHALL APPLY.